#### **BAB III**

#### PEMBAHASAN

#### 3.1. Tinjauan Perusahaan

Disini penulis melakukan kegiatan riset di Yayasan Sekolah menengah Kejuruan Bina Utama Pontianak. Dalam tinjauan perusahaan ini penulis menjelaskan tentang sejarah perusahaan, struktur organisasi serta tugas dari masing-masing bagian yang terdapat di struktur organisasi Yayasan Sekolah Menengah Kejuruan Bina Utama Pontianak.

#### 3.1.1 Sejarah SMK Bina Utama

Yayasan Pendidikan Bina Utama didirikan oleh H. YA'ABDUL KADIR dan kawan-kawan yang bertujuan untuk mendirikan sekolah swasta yang bergerak dibidang pendidikan dan social.Yayasan Bina Utama didirikan di Pontianak pada hari Senin tanggal 5 Desember 1983 dihadapan Notaris Mochammad Damiri, berkedudukan di Pontianak dengan akte No. 9 da dikarenakan Pendiri Yayasan Bina Utama H. YA' ABDUL KADIR meninggal dunia, maka kepengurusan akte dirubah dan dibentuklah kepengurusan bvaru dengan akte No. 10 Tanggal 29 Juli 2002 dihadapan Notaris Ny. Wijanarti Prastowo, SH berkedudukan di Depok.Yayasan Bina Utama dimulai sejak tanggal 5 Desember 1983 dibidang Pendidikan, baik dibidang pendidikan umum maupun di pendidikan kejurusan.

Yayasan Bina Utama Pontianak yang berada di Jalan H. Rais A Rahman (Sei jawi) merupakan Yayasan Pendidikan yang menaungi , SMP Bina Utama, SMA Bina Utama dan SMK Bina Utama. Yayasan Bina Utama didirikan oleh Bapak H. ya' Abdul kadir (alm) pada tahun 1978 di Pontianak, dan saat itu hanya SMA Bina Utama yang baru berdiri. rentang waktu 5 (lima) tahun kemudian maka didirikanlah SMP Bina Utama, dan selanjutnya pada tahun 1998 didirikan SMK Bina Utama dengan 3 Jurusan yaitu Teknik Bangunan, Teknik Elektro dan Teknik Otomotif. Sampai saat ini Yayasan Bina Utama telah melakukan pengembangan di segala sisi bidang pendidikan dengan tujuan menciptakan generasi yang mandiri dan Berpengetahuan Luas serta berorientasi profesi sebagai bekal dalam menghadapi era Globalisasi sehingga lulusan dari SMA maupun SMK di kemudian hari yang siap bersaing dalam menciptakan lapangan kerja yang lebih luas.

#### 3.1.2 Struktur dan Fungsi Organisasi

Struktur organisasi merupakan suatu susunan komponen-kompenen atau unit-unit kerja dalam sebuah organisasi. Struktur organisasi menunjukkan bahwa adanya pembagian kerja dan bagaimana fungsi atau kegiatan – kegiatan berbeda yang dikoordinasikan dan selain itu struktur organisasi juga menunjukkan mengenai spesialisasi – spesialisasi dari pekerjaan. Berikut ini merupakan struktur organisasi Yayasan SMK Bina Utama.

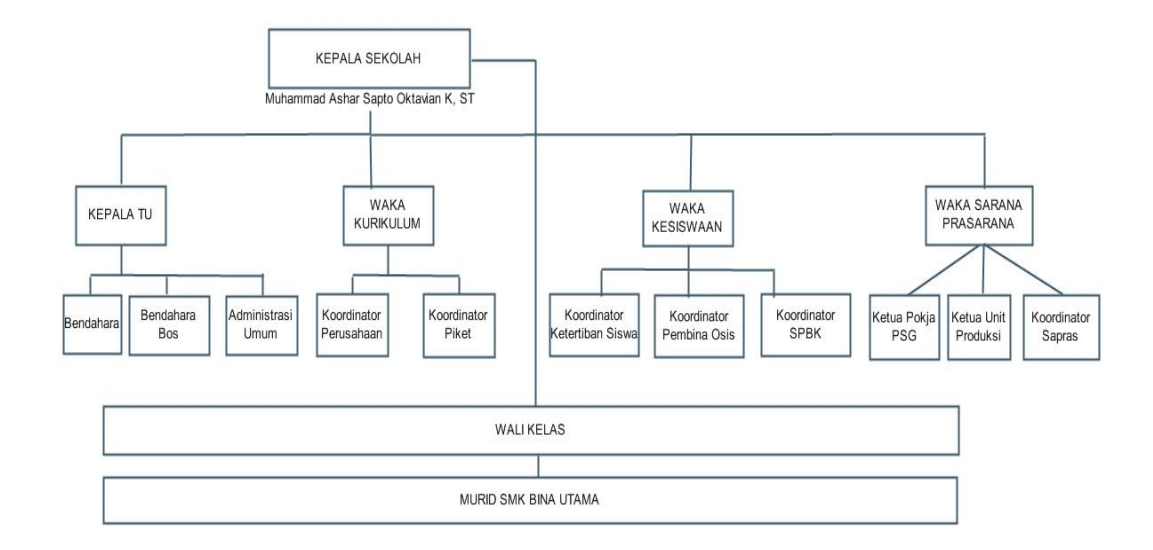

#### Sumber : Yayasan SMK Bina Utama

#### Gambar III.1 Struktur Organisasi Yayasan SMK Bina Utama

Struktur organisasi pada Yayasan SMK Bina Utama memiliki bagianbagian yang mempunyai fungsi dan tugasnya masing-masing. Adapun fungsi dan tugas struktur organisasi diatas adalah sebagai berikut :

1. Kepala Sekolah

Memimpin dan mengatur sekolah agar tercapai visi dan misi sekolah, merencanakan program kerja sekolah(mingguan,bulanan,semesteran,dan tahunan), memonitor dan membina pengelolaan KBM, mengkoordinir pelaksanaan ujian-ujian baik ujian sekolah maupun ujian Nasional, mengkoordinir kegiatan kerja sama dengan pemda/Yayasan, merencanakan dan membina pengembangan profesi dan karir staff, mengkoordinir pelaksanaan BP/BK, merencanakan pengembangan,pendayagunaan dan pemeliharaan sarana/prasarana sekolah, menyelenggarakan administrasi sekolah, mengkoordinir pengembangan kurikulum, mengevaluasi kegiatan Program Kerja Sekolah, membuat laporan berskala/insidentil, membuat DP 3 Staff, mengkoordinir pelaksanaan penerimaan siswa baru, menjalin kerja sama/hubungan yang baik dengan orang tua siswa melalui Komite Sekolah.

#### 2. Wakil Kepala Sekolah Bidang Kurikulum

Membantu Kepala Sekolah dalam pelaksanaan kegiatan belajar mengajar, memasyarakatkan dan mengembangkan kurikulum, menyusun program pengajaran dan mengkordinasikan pelaksanaannya, menganalisis ketercapainya target kurikulum, mengkoordinasikan pengembangan kurikulum,

mengkoordinasikan kegiatan belajar mengajar termasuk pembagian tugas guru, jadwal pembelajaran, dan evaluasi belajar, mengkoordinasikan persiapan pelaksanaan ujian sekolah, ujian nasional maupun ujian tertentu, menyusun kriteria kenaikan kelas dan persyaratan kelulusan bersama ketua jurusan sesuai dengan peraturan yang berlaku, mengarahkan penyusunan bahan ajar dan kelengkapan-kelengkapan mengajar guru, mengadakan koordinasi dengan wakil kepala sekolah bidang menyusun pembina lain, roster upacara, menandatangani buku KBM kelas setiap akhir minggu, membuat arsip soal ujian setiap pelaksanaan ujian, membuat jadwal suvervisi kelas, membuat data guru(pendidikan dan pelatihan, membuat rekapitulasi absensi guru setiap bulan, membuat daftar wali kelas dan ketua program studi/jurusan, mewakili kepala sekolah dalam hal-hal tertentu, membuat laporan kepada kepala sekolah atas pelaksanaan tugas yang diberikan, dan sebagainya sesuai dengan kebutuhan.

3. Wakil Kepala Sekolah Bidang Kesiswaan

Membantu Kepala Sekolah dalam pelaksanaan kegiatan Kesiswaan,menyusun program kerja pembinaan siswa dan mengkordinir pelaksanaannya, menyusun program kerja 7K serta mengkordinasi pelaksanaannya dengan kordinator 7K, mengkordinir pelaksanaan pemilihan pengurus OSIS, Pramuka, dan PMR serta kegiatan – kegiatan ekstra siswa, membingbing/mengawasi kegiatan OSIS, Pramuka, dan PMR serta serta kegiatan – kegiatan ekstra siswa, membingbing/mengawasi kegiatan OSIS, Pramuka, dan PMR serta serta kegiatan – kegiatan ekstra siswa, membingbing/mengawasi kegiatan OSIS, Pramuka, dan PMR serta serta kegiatan – kegiatan ekstra siswa, membina kepengurusan OSIS, mengkordinir perencanaan dan pelaksanaan pemilihan calon siswa teladan, penerima beasiswa dan paskibra, mengevaluasi dan mengawasi pelaksanaan kegiatan luar sekolah, mengkordinir kegiatan upacara sekolah/upacara nasional, apel pagi, kebersihan dan senam, membuat laporan berkala dan insidentil.

4. Wakil Kepala Sekolah Bidang Saran Prasarana

Membantu Kepala Sekolah dalam pelaksanaan kegiatan Yang berhubungan dengan Sarana dan Prasarana Sekolah, menyusun program kerja pengadaan pemanfaatan, pemeliharaan dan perawatan serta pengembangan sarana/prasarana secara bulanan maupun tahunan, mengkoodinasikan penyusunan kebutuhan sarana/prasarana, mengkoodinasikan pelaksanaan inventarisasi sarana/prasarana, mengkoodinasikan pelaksanaan pengadaan bahan praktik siswa serta perlengkapan sekolah, mengkoodinasikan pemeliharaan, perbaikan, pengembangan dan penghapusa sarana.

mengkoodinasikan pengawasan penggunaan saran/prasarana sekolah, mengkordinir penggunaan ruang praktik, membuat laporan berkala dan insidentil, Dan sebagainya sesuai dengan kebutuhan.

5. Kepala Tata Usaha

Menyusun program kerja Tata Usaha, mengkoordinir tugas-tugas tata usaha, membina dan mengembangkan tugas-tugas ketatausahaan, mengatur pengurusan kepegawaian, meneliti dan kemudian membuat surat, baik surat masuk maupun surat keluar sesuai dengan disposisi/instruksi Kepala Sekolah, memantau pelaksanakan 6K, mengawasi dan mengendalikan penggunaan alatalat sekolah, membantu Kepala sekolah dalam penyusunan RAPBS, bertanggung jawab atas penggunaan stempel sekolah.

6. Wali Kelas

Memahami siswa dan karakter yang berada pada kelas yang diasuh, mengatur tempat duduk siswa dikelas dan membuat layout kelas, menjalin hubungan hubungan daengan orangtua siswa, menghubungi orangtua/wali siswa bila diperlukan, membantu bendahara dalam mengumpulkan dana sumbangan Komite sekolah ataupun kewajiban – kewajiban lainnya, mengumpulkan nilai dari para guru dan memasukkan ke dalam buku/ Daftar Kumpulan Nilai, mengisi dan membaggi rapor, membantu guru BP/BK menangani kasus – kasus siswa, membina budi pekerti siswa, membantu siswa dalam mengatasi masalah, membentuk kelompok siswa dalam pelaksanaan 7 K.

#### 3.2. Analisis Kebutuhan

Pada penulisan Tugas Akhir ini penulis menjabarkan masalah di bagian pengarsipan surat pada Sekolah Menengah Kejuruan Yayasan Bina Utama dimana pengarsiapan dokumen surat tersebut masih menggunakan tempat penyimpan berkas yang besar dan menggunakan buku agenda untuk melakukan pencatatan nomor surat masuk dan surat keluar sehingga membuat dokumen tersebut terlihat menumpuk sehingga sulit dalam melakukan pencarian surat.

Agar surat dan dokumen tersebut dapat tersimpan dengan baik dan mudah dilakukan pencarian maka diperlukan suatu aplikasi yang dapat membantu dalam hal penyimpanan, pengolahan dan pencarian dokumen yang cepat sehingga dapat mempermudah dan mempercepat petugas dalam melakukan pencarian dokumen.

Dari permasalahan di atas penulis membuat sebuah aplikasi pengarsipan tata naskah dinas berbasis web dimana aplikasi tersebut dapat mengelola dokumen surat masuk, dokumen surat keluar, melakukan disposisi surat, melaporkan jumlah surat masuk dan surat keluar setiap bulannya, mencetak dokumen surat keluar. Aplikasi dapat diakses melalui *web browser* pada komputer atau laptop yang mendukung koneksi internet atau non internet. Aplikasi ini akan dibagi menjadi dua sisi yaitu dari sisi administrator, sisi kepala sekolah. Pada sisi administrator dapat mengelola semua data yang ada pada aplikasi pengarsipan tata naskah dinas berbasis web seperti melakukan penambahan data surat, mengubah data surat, menghapus data surat, mencetak surat, menambah data pegawai, mengubah data pegawai , menghapus data pegawai mencetak dokumen surat keluar dan mencetak laporan surat masuk dan surat keluar berdasarkan bulan dan tahun. Sedangkan pada sisi kepala sekolah diberi hak akses untuk melakukan disposisi surat, ,mengunduh data surat masuk,melihat detail surat masuk,mencetak surat keluar,melihat detail surat keluar,melihat data disposisi surat.

#### 3.2.1 Kebutuhan Fungsional (functional Requirement)

Kebutuhan fungsional adalah kebutuhan utama yang diharapkan dari sistem informasi yang terkait langsung dengan aplikasi ini. Kebutuhan fungsional dari aplikasi ini adalah sebagai berikut :

#### 1. Login

Untuk dapat menggunakan aplikasi pengarsipan tata naskah dinas *user* diharuskan untuk login dengan mengisi username dan *password*. username dan *password* diperoleh dari administrator.

2. Data Surat Masuk

Pada halaman ini *User* dapat melakukan penambahan data surat masuk dengan menginputkan nomor surat masuk,tanggal surat masuk, perihal, asal surat masuk dan mengupload file surat yang sudah discan dengan format pdf. *User* juga dapat mengedit data surat masuk yang telah masuk dan menghapus data surat masuk.*User* dapat mengunduh surat masuk yang telah diupload dan *User* dapat melakukan disposisi surat masuk.

3. Data Surat Keluar

Pada halaman ini user dapat menambah data surat keluar dengan menginput no surat keluar,tanggal surat,perihal,lampiran,tujuan surat, dan mengetik isi surat.*User* juga dapat mengedit data surat keluar dan menghapus surat keluar dan *user* juga dapat mencetak dokumen surat berdasarkan nomor surat *keluar*.

4. Disposisi

Pada halaman ini *user* dapat melakukan disposisi surat berdasarkan nomor surat masuk yang telah di inputkan.*User* dapat melakukan disposisi surat dengan menginputkan tujuan disposisi,tanggal disposisi dan isi disposisi.

5. Laporan

Pada Halaman ini *user* dapat melihat dokumen surat masuk dan dokumen surat keluar, *user* dapat melihat laporan surat masuk, laporan surat keluar secara bulanan kemudian *user* dapat melakukan cetak dokumen laporan tersebut.

6. Data Pegawai

Pada halaman ini user dapat menambah data pegawai mengisi *username,password,level*,nama karyawan,jabatan nip.*User* dapat mengubah data pegawai dan menghapus data pegawai.

7. Jabatan

Pada halaman ini user dapat menambah jabatan pegawai dengan mengisi jabatan. *User* dapat mengubah data jabatan dan menghapus data jabatan.

#### **3.2.2** Kebutuhan Non Fungsional (*Non functional Requirement*)

Adapun kebutuhan fungsional dari sistem informasi yang dirancang sebagai berikut.

1. Login

Untuk dapat melakukan *login, user* diharuskan mengisi username dengan benar dan dilanjutkan dengan memasukkan *password* dengan benar.

2. Data Surat Masuk

Pada saat menambah data surat masuk, *user* di haruskan mengisi seluruh *field* yang ada, untuk *field* nomor surat masuk yang merupakan *Primary Key* harus di isi sesuai dengan nomor surat masuk, kemudian dilanjutkan dengan mengisi tanggal yang tertera pada surat masuk, kemudian mengisikan perihal surat, setelah itu mengisi lampiran surat, kemudian mengisi field asal surat masuk dan yang terakhir mengupload file surat masuk yang telah di scan menjadi format pdf.

3. Data Surat Keluar

Pada saat menambah data surat keluar, *user* diharuskan mengisikan seluruh field yang ada, yang pertama *user* mengisikan nomor surat keluar yang merupakan *Primary Key* dengan penomoran surat yang telah ditentukan, selanjutnya mengisi tanggal surat keluar sesuai format yang telah ditentukan, kemudian mengisi perihal surat maksimal 5 karakter, mengisi field lampiran surat jika ada dengan maksimal 5 karakter kemudian terakhir mengetik isi surat.

4. Disposisi

Setelah user melakukan penginputan surat masuk *user* dapat melakukan disposisi terhadap surat masuk, maka *user* harus mengisi field tujuan disposisi, setelah itu mengisi tanggal disposisi dan terakhir mengetik isi disposisi .

5. Data Pegawai

Pada saat menambahkan data pegawai, *User* diharuskan mengisi seluruh field input yang ada, untuk field username yang merupakan primary key akan di isi

manual, kemudian dilanjutkan dengan mengisi password maksimal 20 karakter, kemudian dilanjutkan dengan memilih level user, kemudian memasukan nama karyawan maksimal 50 karakter, kemudian memilih jabatan. Kemudian terahkir memasukan nip pegawai maksimal 20 karakter.

6. Jabatan

Pada saat menambahkan jabatan, *User* diharuskan mengisi seluruh field yang ada, *user* mengisi jabatan dengan karakter maksimal 20 karakter.

7. Laporan Surat Keluar

Pada saat ingin melihat laporan surat keluar, *user* diharuskan menentukan laporan yang akan dipilih berdasarkan bulan dan tahun.

8. Laporan Surat Masuk

Pada saat ingin melihat laporan surat keluar, *user* diharuskan menentukan laporan yang akan dipilih berdasarkan bulan dan tahun.

#### **3.3** Perancangan Perangkat Lunak

Rancangan antar muka *web* berisi spesifikasi yang dirancang untuk tampilan pada *website*, Spesifikasi halaman *web* terbagi menjadi dua yaitu halaman administrator dan Kepala Sekolah. Adapun spesifikasi rancangan *web* sebagai berikut:

#### 3.3.1 Rancangan Antar Muka

- 1. Rancangan Antar Muka Halaman Administrator
- a. Rancangan Antar Muka Form Login

Pada halaman login terdapat field untuk memasukkan username dan *password* serta tombol *login* untuk melakukan *login* ke dalam aplikasi.

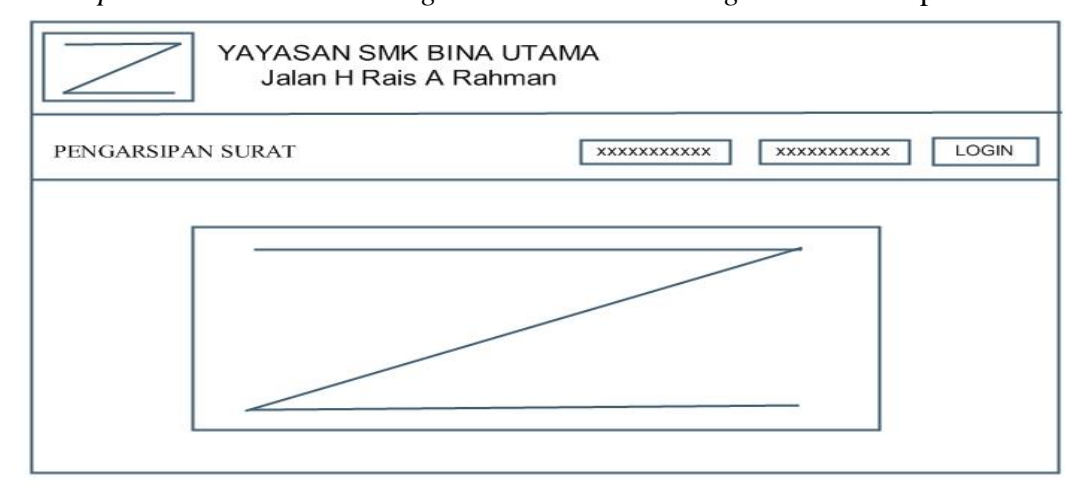

Sumber : Rancangan Penelitian 2017

#### Gambar III.2 Rancangan Antar Muka Halaman Form Login

b. Rancangan Antar Muka Menu Utama Administrator

Pada halaman beranda terdapat *header* yang berisi nama user yang sedang login, menu terletak di bagian kiri *header*, sedangkan *content* terletak di bawah *header*, dan footer terletak di bawah yang berisikan informasi tentang pembuat sistem informasi.

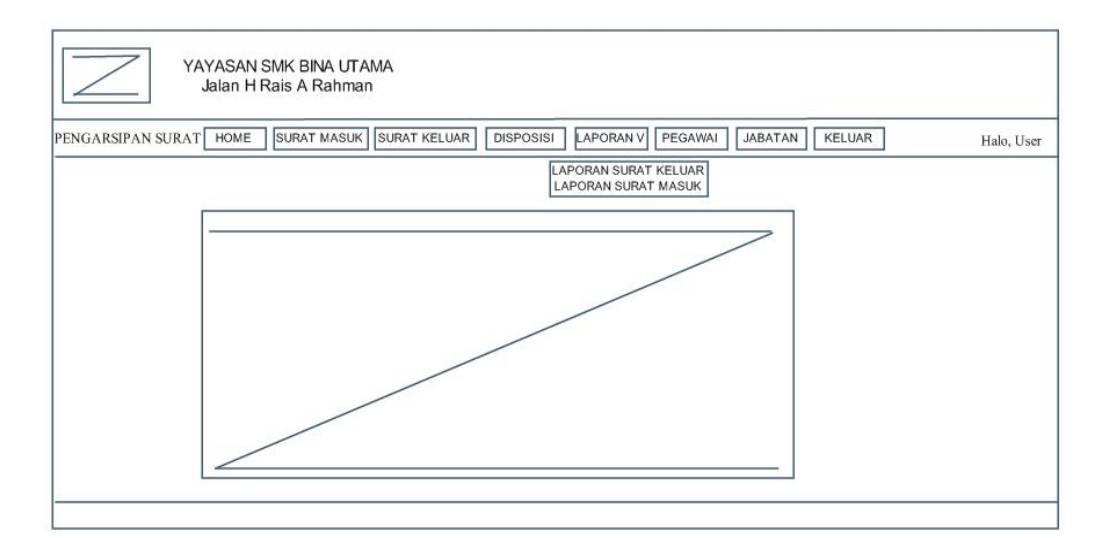

Sumber : Rancangan Penelitian 2017

c. Rancangan Antar Muka Halaman Data Surat Masuk

Halaman Data Surat Masuk berfungsi untuk mengelompokkan data surat masuk yang telah ditambahkan berdasarkan nomor surat masuk.Untuk menambah data surat masuk disediakan tombol tambah yang akan diarahkan ke halaman tambah data surat masuk, dihalaman tampilan data surat masuk juga disediakan tombol ubah untuk mengarahkan ke halaman ubah data surat masuk, unduh untuk mengunduh surat masuk, disposisi untuk mengarahkan ke halaman tambah disposisi surat, hapus untuk menghapus data surat masuk.

| I  | DATA SURAT MAS | UK            |         |          |                |             |       |                |         |
|----|----------------|---------------|---------|----------|----------------|-------------|-------|----------------|---------|
|    | +              |               |         |          | [              | ****        | xx    | Cari           |         |
| No | No Surat Masuk | Tanggal Surat | Perihal | Lampiran | Asal Surat Mas | uk Nama Fil | е     | Aksi           |         |
|    |                |               |         |          |                |             | Unduh | Disposisi Hapı | ıs Ubah |
|    |                |               |         |          |                |             |       |                |         |

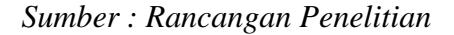

#### Gambar III.4 Rancangan Antar Muka Halaman Data Surat Masuk

d. Rancangan Antar Muka Form Tambah Data Surat Masuk

Di halaman tambah data surat masuk terdapat beberapa *field* diantaranya 1) no surat masuk yang diisi sesuai nomor surat masuk yang terdapat pada surat masuk. 2) tanggal surat masuk yang dapat diisi dengan format hari bulan dan tahun yang terdapat pada surat masuk. 3) perihal diisi berdasarkan perihal yang tercantum pada surat masuk. 4) lampiran diisi berdasarkan jumlah lampiran yang terdapat pada surat masuk. 6) asal surat masuk diisi berdasarkan pengirim yang tercantum pada surat masuk. 7) upload surat berfungsi untuk memilih file surat masuk yang telah discan dengan format pdf dan mengirimkannya kedalam website. Tombol simpan untuk menyimpan data surat masuk dan batal untuk kembali ke halaman tampilan surat masuk tanpa menyimpan data.

| Nomor Surat Masuk | Lampiran                          |  |
|-------------------|-----------------------------------|--|
| *****             | XXXXX                             |  |
| Tanggal Surat     | Asal Surat Masuk                  |  |
| 99-99-9999        | XXXXXXXXXXXX                      |  |
| Perihal           | Upload Surat                      |  |
| XXXXXX            | Telusuri tidak ada berkas dipilih |  |
|                   | Simnan Batal                      |  |

Sumber : Rancangan Penelitian 2017

#### Gambar III.5 Rancangan Antar Muka Form Tambah Data Surat Masuk

e. Rancangan Halaman Antar Muka Disposisi Surat

Halaman disposisi surat berfungsi untuk surat masuk yang telah di disposisikan oleh kepala sekolah. Dihalaman tampilan disposisi surat tersedia tombol edit untuk mengedit data disposisi surat dan tombol hapus untuk menghapus data disposisi.

|    | DIS POS IS I SURAT |                |         |                   |               |       |      |       |  |
|----|--------------------|----------------|---------|-------------------|---------------|-------|------|-------|--|
|    |                    |                |         |                   | XXXXXX        | ****  |      | Cari  |  |
| No | Tujuan Disposisi   | No Surat Masuk | Perihal | Tanggal Disposisi | lsi Disposisi |       | Aksi |       |  |
|    |                    |                |         |                   |               | Cetak | Ubah | Hapus |  |

Sumber : Rancangan Penelitian 2017

III.6 Rancangan Halaman Antar Muka Disposisi Surat

#### f. Rancangan Antar Muka Form Tambah Disposisi Surat

Untuk melakukan penambahan data disposisi surat dapat dilakukan dihalaman tampil surat masuk dimana disposisi surat dapat ditambahkan berdasarkan nomor surat masuk dan perihal surat masuk yang telah di isi dari data surat masuk. Dihalaman tambah disposisi surat terdapt beberapa field yang terisi otomatsi berdasarkan dari data surat masuk diantara field yang terisi otomatis adalah 1) nomor surat masuk. 2) perihal. 3) tanggal surat masuk. 4) tujuan disposisi di isi kepada siapa surat masuk tersebut akan didisposisikan. 5) tanggal disposisi di isi sesuai ketentuan tanggalbulan-tahun.6) isi disposisi berisi arahan atau perintah yang harus dikerjakan. Tombol simpan untuk menyimpan data surat keluar dan batal untuk kembali ke halaman data surat keluar tanpa menyimpan data.

| No Surat Masuk      | Tanggal Disposisi                      |
|---------------------|----------------------------------------|
| ****                | dd-mm-yyyyy                            |
| Perihal             | Isi Disposisi                          |
| Undangan Bimtek     |                                        |
| Tanggal Surat Masuk |                                        |
| dd-mm-yyyy          |                                        |
| Tujuan Disposisi    |                                        |
| Pilih Jabatan V     | XXXXXXXXXXXXXXXXXXXXXXXXXXXXXXXXXXXXXX |
|                     |                                        |
|                     |                                        |
|                     |                                        |

Sumber : Rancangan Penelitian 2017

# Gambar III.7 Rancangan Antar Muka Form Tambah Disposisi

g. Rancangan Halaman Antarmuka Data Surat Keluar

Halaman data surat keluar berfungsi untuk menampilkan data surat keluar berdasarkan nomor surat keluar. Untuk menambah data surat keluar disediakan tombol tambah yang akan diarahkan ke halaman tambah data surat keluar, tombol ubah untuk mengarahkan ke halaman ubah data surat keluar, tombol cetak untuk mengarahkan ke halaman cetak surat keluar, hapus untuk menghapus data surat keluar.

|    | DATA SURAT KELUAR |               |         |          |             |          |          |  |  |
|----|-------------------|---------------|---------|----------|-------------|----------|----------|--|--|
|    | +                 |               |         |          |             | ****     | Cari     |  |  |
| No | No Surat Keluar   | Tanggal Surat | Perihal | Lampiran | Tujuan Sura | it Ak    | si       |  |  |
|    |                   |               |         |          |             | Cetak Ha | pus Ubah |  |  |
|    |                   |               |         |          |             |          |          |  |  |
|    |                   |               |         |          |             |          |          |  |  |
|    |                   |               |         |          |             |          |          |  |  |

Sumber : Rancangan Penelitian 2017

### Gambar III.8 Rancangan Antar Muka Halaman Data Surat Keluar

h. Rancangan Antar Muka Form Tambah Data Surat Keluar

Tambah data surat keluar terdapat beberapa *field* diantaranya 1) nomor surat keluar yang dapat diisi sesuai nomor surat keluar. 2) tanggal surat keluar diisi dengan ketentuan tanggal-bulan-tahun. 3) perihal diisi dengan perihal surat keluar diisi dengan maksimal panjang 50 karakter. 4) lampiran surat diisi berapa banyak lampiran yang terdapat pada surat keluar tersebut dan diisi dengan karakter maksimal panjang 50 karakter. 5) tujuan surat di isi kemana surat surat keluar tersebut akan sampaikan.6) isi surat diisi sesuai dengan isi surat. Tombol simpan untuk menyimpan data surat keluar dan batal untuk kembali ke halaman data surat keluar tanpa menyimpan data.

| No Surat Keluar | Isi Surat                               |  |  |  |  |
|-----------------|-----------------------------------------|--|--|--|--|
| ****            |                                         |  |  |  |  |
| Tanggal Surat   |                                         |  |  |  |  |
| dd-mm-yyyy      | 200200000000000000000000000000000000000 |  |  |  |  |
| Perihal         |                                         |  |  |  |  |
| XXXXX           | 200000000000000000000000000000000000000 |  |  |  |  |
| Lampiran        |                                         |  |  |  |  |
| xxxx            |                                         |  |  |  |  |
| Tujuan Surat    | Simpan Batal                            |  |  |  |  |
| XXXXXXX         |                                         |  |  |  |  |
|                 |                                         |  |  |  |  |

Sumber : Rancangan Penelitian 2017

#### Gambar III.9 Rancangan Antar Muka Form Tambah Data Surat Keluar

i. Rancangan Halama Antarmuka Cetak Surat Keluar

Pada halaman ini akan menampilkan halaman cetak surat keluar yang datanya diambil berdasarkan nomor surat keluar yang berisikan beberapa informasi data surat keluar yaitu perihal surat, no surat, tanggal surat dan isi

| surat. |
|--------|
|--------|

| СЕТАК                                   |
|-----------------------------------------|
| KOP SURAT                               |
| Perihal Surat<br>No Surat :             |
| *************************************** |
| Tanda Tangan                            |

Sumber : Rancangan Penelitian 2017

#### Gambar III.10 Rancangan Halaman Antar Muka Halaman Cetak Surat

#### Keluar

j. Rancangan Halaman Antar Muka Form Laporan Surat Keluar

Pada halaman ini akan menampilkan halaman laporan surat keluar. Sebelum user menekan tombol pilih user diharuskan untuk memilih bulan tahun untuk surat yang akan dicetak.

| LAPORAN SURAT KELUAR |  |  |  |  |  |  |
|----------------------|--|--|--|--|--|--|
| BULAN                |  |  |  |  |  |  |
| Pilih Bulan          |  |  |  |  |  |  |
| rahun                |  |  |  |  |  |  |
| Pilih Tahun          |  |  |  |  |  |  |
|                      |  |  |  |  |  |  |

Sumber : Rancangan Penelitian 2017

#### Gambar III.11 Rancangan Halaman Antarmuka Form Laporan Surat

#### Keluar

k. Rancangan Halaman Antarmuka Cetak Laporan Surat Keluar

Halaman ini akan menampilkan hasil untuk laporan surat keluar yang sudah dipilih sebelumnya,tombol cetak berfungsi untuk mencetak laporan surat keluar berdasarkan bulan tahun yang telah dipilih.

|    | KOP SURAT       |                     |         |          |              |  |  |  |  |  |
|----|-----------------|---------------------|---------|----------|--------------|--|--|--|--|--|
| No | No Surat Keluar | CE<br>Tanggal Surat | Perihal | Lampiran | Tujuan Surat |  |  |  |  |  |
|    |                 |                     |         |          |              |  |  |  |  |  |

Sumber : Rancangan Penelitian 2017

#### Gambar III.12 Rancangan Halaman Antarmuka Cetak Laporan Surat

#### Keluar

1. Rancangan Antarmuka Halaman Laporan Surat Masuk

Pada halaman ini akan menampilkan halaman laporan surat masuk. Sebelum user menekan tombol pilih user diharuskan untuk memilih bulan tahun untuk surat yang akan dicetak.

| LAPORAN SURAT MASUK |  |  |  |  |  |  |
|---------------------|--|--|--|--|--|--|
| BULAN               |  |  |  |  |  |  |
| Pilih Bulan         |  |  |  |  |  |  |
| TAHUN               |  |  |  |  |  |  |
| Pilih Tahun         |  |  |  |  |  |  |
|                     |  |  |  |  |  |  |

Sumber : Rancangan Penelitian 2017

#### Gambar III.13 Rancangan Antar Muka Form Laporan Surat Masuk

m. Rancangan Antar Muka Halaman Cetak Laporan Surat Masuk

Halaman ini akan menampilkan hasil untuk laporan surat masuk yang sudah dipilih sebelumnya,tombol cetak berfuLngsi untuk mencetak laporan surat masuk berdasarkan bulan tahun yang telah dipilih.

|    |                | KOP S | SURAT   |          |                  |
|----|----------------|-------|---------|----------|------------------|
| No | No Surat Masuk | CE    | Perihal | Lampiran | Asal Surat Masuk |

Sumber : Rancangan Penelitian 2017

#### Gambar III.14 Rancangan Halaman Antar Muka Laporan Cetak Surat

#### Masuk

n. Rancangan Antar Muka Halaman Data Pegawai

Halaman data pegawai berfungsi untuk menampilkan data pegawai yang akan digunakan untuk login.Meliputi username, Nama Karyawan, Jabatan.Untuk menambahkan data pegawai telah disediakan tombol tambah yang akan diarahakan ke halaman tambah data pegawai,tombol ubah berfungsi untuk mengubah data pegawai jika terjadi kesalahan.Sedangkan hapus berfungsi untuk menghapus data pegawai.

|    |          |               | DATA P  | EGAWAI |       |  |
|----|----------|---------------|---------|--------|-------|--|
|    | +        |               |         |        |       |  |
| No | Username | Nama Karyawan | Jabatan |        | Aksi  |  |
|    |          |               |         | Ubah   | Hapus |  |

Sumber : Rancangan Penelitian 2017

#### Gambar III.15 Rancangan Antar Muka Halaman Data pegawai

o. Rancangan Antar Muka form Tambah Data Pegawai

Pada halaman tambah data user terdapat beberapa *field* yang diantaranya 1) username yang dapat diisi dengan karakter maksimal 10 karakter. 2) password yang dapat diisi dengan karakter maksimal 50 karakter. 3)level user yang dapat diisi dengan 1 karekter yaitu 1 atau 2. 4)nama karyawan yang dapat diisi dengan 20 karakter. 5) terdapat *combobox* untuk memilih jabatan. 6) nip dapat diisi dengan karakter maksimal 20 karakter. Tombol simpan untuk menyimpan data surat keluar dan batal untuk kembali ke halaman data surat keluar tanpa menyimpan data.

| INPUT PEGAWAI |                                         |  |
|---------------|-----------------------------------------|--|
| Username      | XXXXXXXXXXXXXXXXX                       |  |
| Password      | XXXXXXXXXXX                             |  |
| Level         | Pilih Level V                           |  |
| Nama Karyawan | ΧΟΟΟΟΟΟΟΧ                               |  |
| Jabatan       | – Pilih Jabatan – V                     |  |
| NIP           | ΧΧΧΧΧΧΧΧΧΧΧΧΧΧΧΧΧΧΧΧΧΧΧΧΧΧΧΧΧΧΧΧΧΧΧΧΧΧΧ |  |
|               | Simpan Batal                            |  |

Sumber : Rancangan Penelitian 2017

#### Gambar III.16 Rancangan Antar Muka Form Tambah Data Pegawai

p. Rancangan Antar Muka Halaman Jabatan

Halaman data jabatan berfungsi untuk menampilkan data jabatan berdasarkan id jabatan. Untuk menambah data jabatan disediakan tombol tambah yang akan diarahkan ke halaman tambah data jabatan, tombol ubah untuk mengarahkan ke halaman ubah data jabatan, hapus untuk menghapus data surat keluar.

| DATA JABATAN  |              |                        |      |  |  |  |
|---------------|--------------|------------------------|------|--|--|--|
| +             |              | XXXXXXXXXXXXXXXXXXXXXX | Cari |  |  |  |
| No Id Jabatan | Nama Jabatan | Aksi                   |      |  |  |  |
|               |              | UBAH HAPUS             |      |  |  |  |
|               |              |                        |      |  |  |  |
|               |              |                        |      |  |  |  |

Sumber : Rancangan Penelitian 2017

#### Gambar III.17 Rancangan Antar Muka Halaman Tampil Data Jabatan

q. Rancangan Antar Muka Halaman Tambah Data Jabatan

Pada halaman tambah data jabatan terdapat satu field yaitu field jabatan yang dapat diisi dengan karakter maksimal maksimal 20 karakter. Tombol simpan untuk menyimpan data surat keluar dan batal untuk kembali ke halaman data surat keluar tanpa menyimpan data.

| Nama Jabatan |     |  |  |
|--------------|-----|--|--|
| *****        | cxx |  |  |
| Simpan Batal |     |  |  |
| 3impan Batal | J   |  |  |

Sumber : Penelitian 2017

#### Gambar III.18 Rancangan Antar Muka Halaman Tambah Data Jabatan

r. Rancangan Antar Muka Halaman Cetak Disposisi Surat

Pada halaman ini akan menampilkan halaman cetak disposisi surat yang datanya diambil berdasarkan id disposisi surat yang berisikan beberapa informasi data disposisi surat yaitu ; nomor surat masuk, perihal surat,

|                     | CETA          | ĸ                 |       |
|---------------------|---------------|-------------------|-------|
|                     | LEMBAR DI     | SPOSISI           |       |
| No Surat Masuk      | *****         |                   |       |
| Perihal             | *****         |                   |       |
| Tanggal Surat Masuk | 99-99-9999    |                   |       |
| No Ditujukan Kepada | lsi Disposisi | Tanggal Disposisi | Paraf |

Sumber : Penelitian 2017

#### Gambar III.19 Rancangan Antar Muka Halaman Cetak disposisi Surat

- 2. Rancangan Antar Muka Halaman Kepala Sekolah
- a. Rancangan Antar Muka Halaman Menu Utama Kepala Sekolah

Pada halaman Beranda terdapat *header* yang berisi nama user yang sedang login, menu terletak di bagian kiri *header*, sedangkan *content* terletak di bawah *headre*, dan footer terletak di bawah yang berisikan informasi tentang pembuat aplikasi.

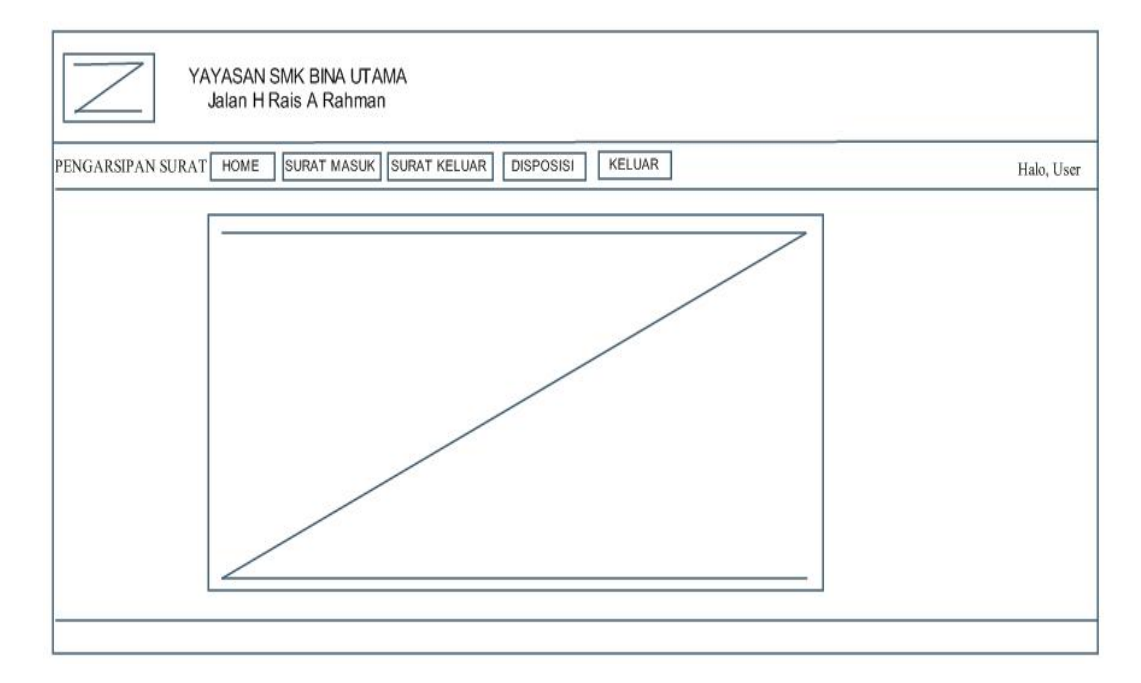

Sumber : Rancangan Penelitian 2017

# Gambar III.20 Rancangan Antar Muka Halaman Menu Utama Kepala

#### Sekolah

b. Rancangan Antar Muka halaman Data Surat Masuk

Halaman data surat masuk berfungsi untuk mengelompokkan data surat masuk berdasarkan nomor surat masuk yang telah ditambahkan. Mencari data surat masuk berdasarkan no surat masuk, perihal surat masuk.Tombol Ubah untuk merubah data.Tombol unduh untuk mengunduh surat masuk dengan format pdf. Disposisi Untuk melakukan disposisi surat masuk.

| DATA SURAT MASUK                                                  |                                        |                 |
|-------------------------------------------------------------------|----------------------------------------|-----------------|
| +                                                                 | XXXXXXXXXXXXXXXXXXXXXXXXXXXXXXXXXXXXXX | Cari            |
| No No Surat Masuk Tanggal Surat Perihal Lampiran Asal Surat Masuk | Nama File                              | Aksi            |
|                                                                   |                                        | Unduh Disposisi |
|                                                                   |                                        |                 |

Sumber : Rancangan Penelitian 2017

# Gambar III.21 Rancangan Antar Muka Halaman Data Surat Masuk Kepala

#### Sekolah

c. Rancangan Antar Muka Form Data Surat Keluar

Halaman data surat keluar berfungsi untuk menampilkan data surat keluar yang telah ditambahkan berdasarkan no surat keluar. Tombol ubah untuk merubah jika terdapat kesalahan didalam pengisian surat keluar.Tombol cetak untuk mencetak surat keluar yang telah diisi sebelummnya.

|    |                 |               | D       | ATA SURAT | KELUAR      |       |      |      |
|----|-----------------|---------------|---------|-----------|-------------|-------|------|------|
|    | +               |               |         |           |             | ****  |      | Cari |
| lo | No Surat Keluar | Tanggal Surat | Perihal | Lampiran  | Tujuan Sura | t     | Aksi |      |
|    |                 |               |         |           |             | Cetak |      |      |
|    |                 |               |         |           |             |       |      |      |
|    |                 |               |         |           |             |       |      |      |

Sumber : Rancangan Penelitian 2017

### Gambar III.22 Rancangan Antar Muka Form Data Surat Keluar

#### d. Rancangan Antar Muka Form Disposisi Surat

Halaman disposisi surat berfungsi untuk menampilkan data surat masuk yang telah di disposisi. Tombol ubah berfungsi untuk mengubah data disposisi surat dan tombol cetak berfungsi mencetak surat disposisi.

| DISPOSISI SURAT |                 |               |         |          |              |            |
|-----------------|-----------------|---------------|---------|----------|--------------|------------|
|                 |                 |               |         |          | XXXXX        | Cari       |
| No              | No Surat Keluar | Tanggal Surat | Perihal | Lampiran | Tujuan Surat | Aksi       |
|                 |                 |               |         |          |              | Cetak Ubah |
|                 |                 |               |         |          |              |            |
|                 |                 |               |         |          |              |            |
|                 |                 |               |         |          |              |            |

Sumber : Rancangan Penelitian 2017

#### Gambar III.23 Rancangan Antar Muka Halaman Disposisi Surat

e. Rancangan Antar Muka Halaman Cetak Surat Keluar

Halaman cetak surat keluar berfungsi untuk mencetak surat keluar yang sudah diinputkan pada form tambah surat keluar. Halaman cetak surat ditentukan berdasarkan nomor surat keluar .

| СЕТАК         |
|---------------|
| KOP SURAT     |
| Perihal Surat |
| No Surat :    |
|               |
| Tanda Tangan  |

Sumber : Rancangan Penelitian 2017

#### Gambar III.24 Rancangan Antar Muka Halaman Cetak Surat Keluar

#### 3.3.2 Rancangan Basis Data

Rancangan Basis Data merupakan proses untuk menentukan isi dan pengaturan data yang dibutuhkan untuk mendukung sebagai sebagai rancangan sistem. Adapun Rancangan yang dapat dijelaskan sebagai berikut:

#### 1. Entity Relationship Diagram

berikut ini merupakan rancangan ERD untuk aplikasi .

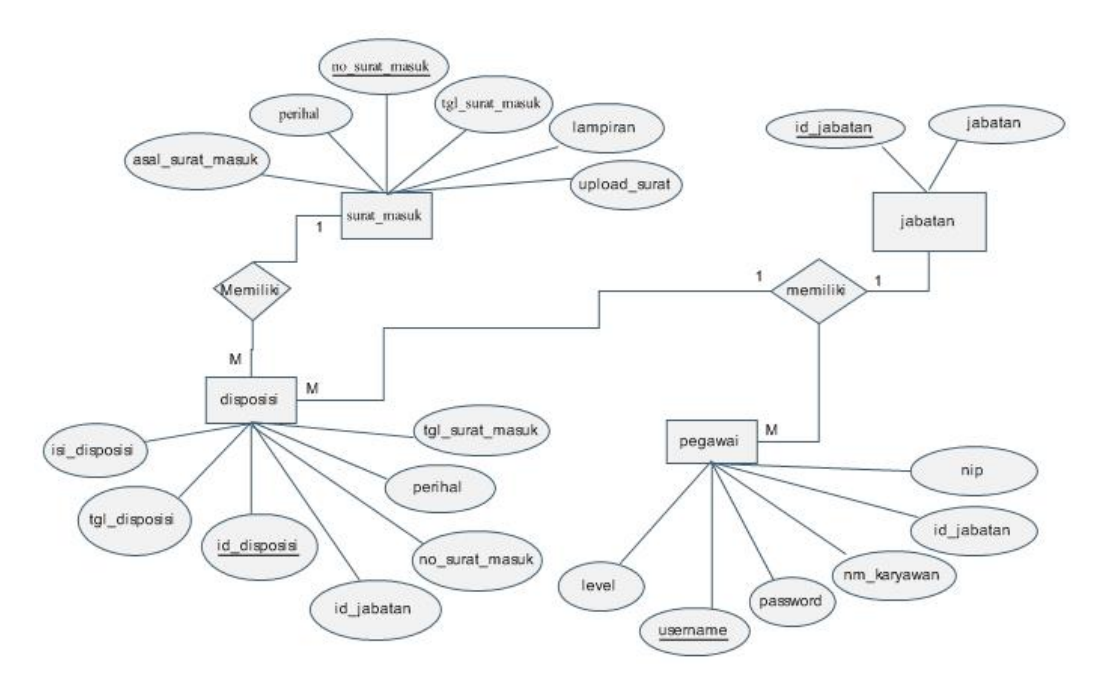

Sumber : Penelitian 2017

#### Gambar III.25 Entity Relationship Diagram

Entity relationship diagram terdiri dari atribut, entitas dan relasi. Dimulai dari entitas pegawai yang memiliki atribut username yang berelasi dengan entitas jabatan dimana pada entitas jabatan terdapat id\_jabatan yang merupakan entitas jabatan.Pada entitas jabatan memiliki atribut id\_jabatan yang berelasai dengan entitas disposisi dimana pada entitas disposisi memiliki atribut id\_disposisi.Pada entitas surat masuk memiliki atribut no surat masuk yang berelasi dengan entitas disposisi dimana pada entitas disposisi memiliki atribut no surat masuk.

#### 2. Logical Relational Structure

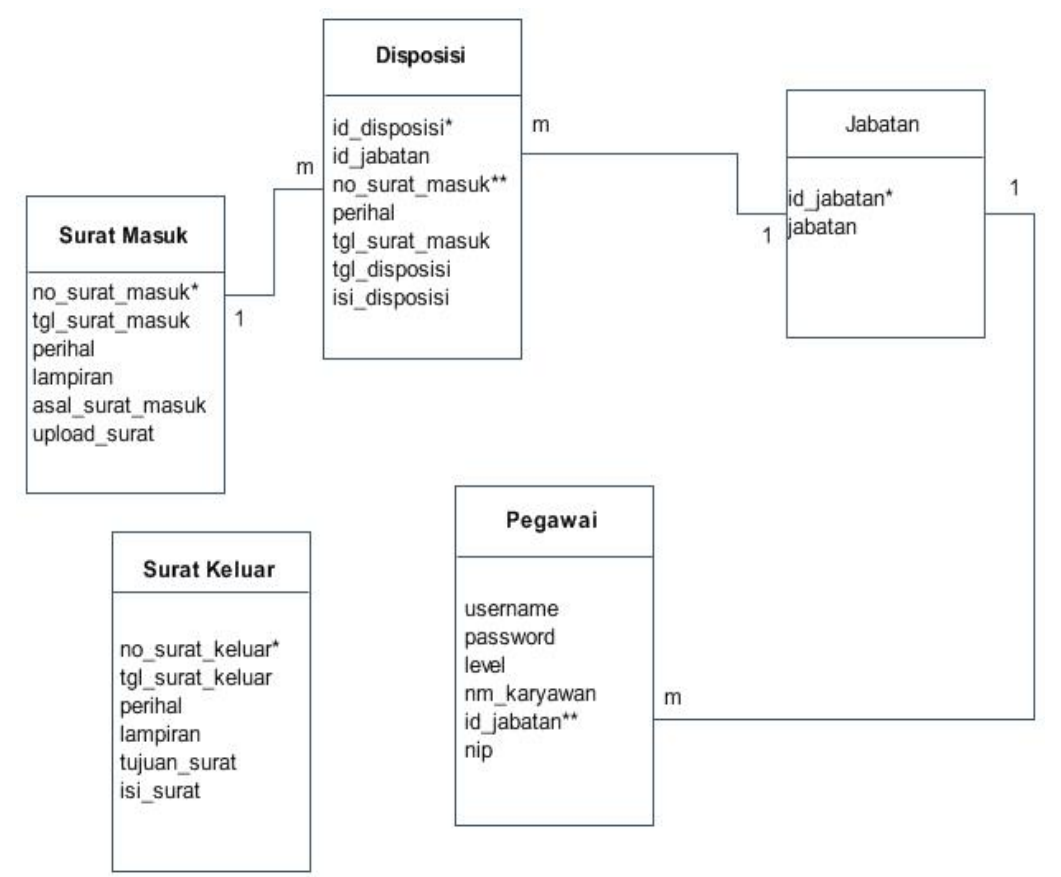

Sumber : Penelitian 2017

### Gambar III.26 Logical Relational Structure

### 3. Spesifikasi *File*

a. Spesifikasi *File* Data Surat Masuk

| Nama <i>file</i> | : Data Surat Masuk                                   |
|------------------|------------------------------------------------------|
| Akronim          | : surat_masuk                                        |
| Fungsi           | : Untuk mengelompokkan surat berdasarkan nomor surat |
| Tipe File        | : File Master                                        |
| Organisasi File  | : Indexed Sequential                                 |
| Akses File       | : Random                                             |
| Media            | : Harddisk                                           |
| Panjang Record   | 2:464 karakter                                       |
| Kunci Field      | : no_surat_masuk                                     |
| Software         | : MySQL                                              |

### Tabel III.1 Spesifikasi *File* Data Surat Masuk

| No | Elemen Data         | Nama Field      | Tipe    | Size | Keterangan     |
|----|---------------------|-----------------|---------|------|----------------|
| 1  | No Surat Masuk      | no surat masuk  | Varchar | 50   | Primary Key    |
| 1  | Tto Burut Musuk     | ho_surut_husuk  | varenar | 50   | I runtur y Key |
| 2  | Tanggal Surat Masuk | tgl_surat_masuk | Date    | 8    |                |
|    |                     |                 |         |      |                |
| 3  | Perihal             | Perihal         | Varchar | 100  |                |
|    |                     |                 |         |      |                |

| 4 | Lampiran         | Lampiran         | Varchar | 10  |  |
|---|------------------|------------------|---------|-----|--|
|   |                  |                  |         |     |  |
| 5 | Asal Surat Masuk | asal_surat_masuk | Varchar | 50  |  |
|   |                  |                  |         |     |  |
| 6 | Upload Surat     | upload_surat     | Varchar | 255 |  |
|   |                  |                  |         |     |  |

# b. Spesifikasi *File* Data Surat Keluar

| Nama <i>file</i> | : Data Surat Keluar                                   |
|------------------|-------------------------------------------------------|
| Akronim          | : surat_keluar                                        |
| Fungsi           | : Untuk Mengelompokkan surat keluar berdasarkan nomor |
|                  | surat                                                 |
| Tipe File        | : File Master                                         |
| Organisasi File  | : Indexed Sequential                                  |
| Akses File       | : Random                                              |
| Media            | : Harddisk                                            |
| Panjang Record   | l: 138 karakter                                       |
| Kunci Field      | : no_surat_keluar                                     |
| Software         | : MySQL                                               |

# Tabel III.2 Spesifikasi File Data Surat Keluar

| No. | Elemen Data          | Nama Field       | Tipe    | Size | Keterangan  |
|-----|----------------------|------------------|---------|------|-------------|
| 1.  | No Surat Keluar      | no_surat_keluar  | Varchar | 50   | Primary Key |
| 2.  | Tanggal Surat Keluar | tgl_surat_keluar | Date    | 8    |             |
| 3.  | Perihal              | Perihal          | Varchar | 50   |             |

| 4. | Lampiran     | sifat_surat | Varchar | 10 |  |
|----|--------------|-------------|---------|----|--|
| 5. | Tujuan_Surat | isi_surat   | Varchar | 30 |  |
| 6. | Isi Surat    | isi_surat   | Text    |    |  |

# c. Spesifikasi *File* Disposisi

| Nama file       | : Disposisi Surat                   |
|-----------------|-------------------------------------|
| Akronim         | : disposisi                         |
| Fungsi          | : untuk mendisposisikan surat masuk |
| Tipe File       | : File Master                       |
| Organisasi File | : Indexed Sequential                |
| Akses File      | : Random                            |
| Media           | : Harddisk                          |
| Panjang Record  | : 117 karakter                      |
| Kunci Field     | : id_disposisi                      |
| Software        | : MySQL                             |

# Tabel III.3 Spesifikasi File Disposisi

| No. | Elemen Data  | Nama Field   | Tipe | Size | Keterangan  |
|-----|--------------|--------------|------|------|-------------|
| 1.  | Id Disposisi | id_disposisi | Int  | 11   | Primary Key |
| 2.  | Id Jabatan   | id_jabatan   | Int  | 10   | Foreign Key |

| 3. | No Surat Masuk      | no_surat_masuk  | Varchar | 50 | Foreign Key |
|----|---------------------|-----------------|---------|----|-------------|
| 4. | Perihal             | Perihal         | Varchar | 30 |             |
| 5. | Tanggal Surat Masuk | tgl_surat_masuk | Date    | 8  |             |
| 6. | Tanggal Disposisi   | tgl_disposisi   | Date    | 8  |             |
| 7. | Isi Disposisi       | isi_disposisi   | Text    |    |             |

d. Spesifikasi File Jabatan

| Nama <i>file</i> | : Jabatan                      |
|------------------|--------------------------------|
| Akronim          | : jabatan                      |
| Fungsi           | : untuk menyimpan data jabatan |
| Tipe File        | : File Master                  |
| Organisasi Fil   | e : Indexed Sequential         |
| Akses File       | : Random                       |
| Media            | : Harddisk                     |
| Panjang Recor    | d : 41 karakter                |
| Kunci Field      | : id_disposisi                 |
| Software         | : MySQL                        |

# Tabel III.4 Spesifikasi *File* Jabatan

| No. | Elemen Data | Nama Field | Tipe | Size | Keterangan |
|-----|-------------|------------|------|------|------------|
|     |             |            |      |      |            |

| 1. | id_disposisi | id_disposisi | Int     | 11 | Primary Key |
|----|--------------|--------------|---------|----|-------------|
| 2. | Jabatan      | Jabatan      | Varchar | 30 |             |

# e. Spesifikasi File Pegawai

| Nama file       | : pegawai                      |
|-----------------|--------------------------------|
| Akronim         | : pegawai                      |
| Fungsi          | : untuk menyimpan data pegawai |
| Tipe File       | : File Master                  |
| Organisasi File | : Indexed Sequential           |
| Akses File      | : Random                       |
| Media           | : Harddisk                     |
| Panjang Record  | : 142 karakter                 |
| Kunci Field     | : username                     |
| Software        | : MySQL                        |

# Tabel III.5 Spesifikasi *File* Pegawai

| No. | Elemen Data   | Nama Field  | Tipe    | Size | Keterangan  |
|-----|---------------|-------------|---------|------|-------------|
|     |               |             |         |      |             |
| 1.  | Username      | Username    | Varchar | 50   | Primary Key |
| 2.  | Password      | Password    | Varchar | 50   |             |
| 4.  | Level         | Level       | Int     | 2    |             |
| 5.  | Nama Karyawan | nm_karyawan | Varchar | 50   |             |
| 6.  | Id Jabatan    | id_jabatan  | Int     | 10   | Foreign Key |
| 7.  | NIP           | Nip         | Varchar | 30   |             |

# 3.3.3. Rancangan Struktur Navigasi

Rancangan struktur navigasi adalah alur dari suatu *web* yang tersusun dengan rapi sehingga mempermudah pengguna dalam mendapatkan informasi yang diinginkan.Struktur navigasi yang penulis gunakan berupa struktur navigasi campuran.

1. Rancangan Struktur Navigasi Halaman Kepala Sekolah

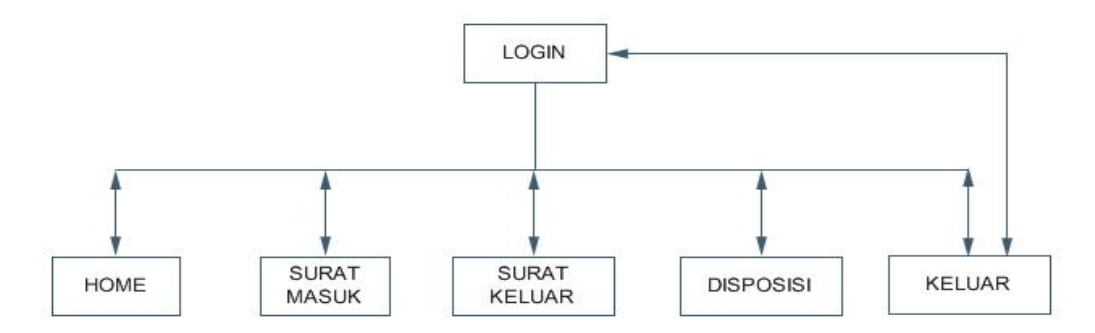

Sumber : Penelitian

#### Gambar III.27 Rancangan Struktur Navigasi Halaman Kepala Sekolah

2. Rancangan Struktur Navigasi Halaman Administrator

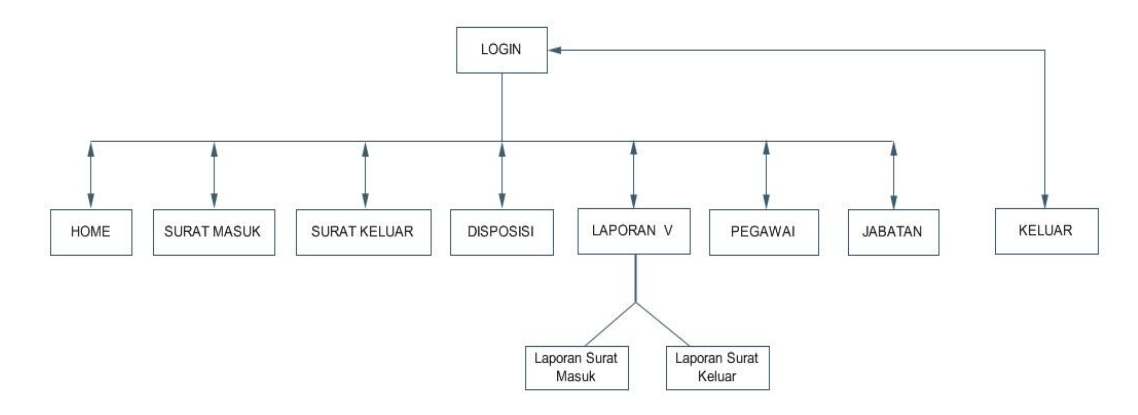

Sumber : Penelitian 2017

#### Gambar III.28 Rancangan Struktur Navigasi Halaman Administrator

#### 3.4 Implementasi dan Pengujian Unit

#### 3.4.1 Implementasi

#### A. Implementasi Rancangan Antar Muka

1. Implementasi Rancangan Antar Muka Halaman Administrator

Berdasarkan rancangan antar muka pada aplikasi pengarsipan tata naskah

dinas berbasis web yang penulis rancang di atas, berikut adalah implementasi

rancangan antarmuka yang telah penulis buat.

a. Halaman *Login* 

Pada halaman *Login* terdapat field untuk memasukkan *username* dan *password* serta tombol login untuk melakukan *login* ke dalam aplikasi.

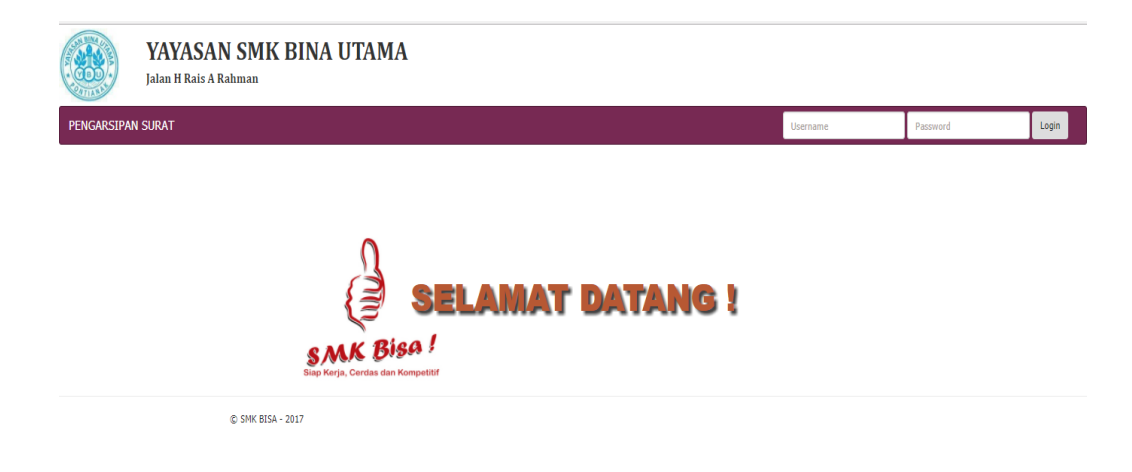

Sumber : Hasil Penelitian 2017

#### Gambar III.29 Implementasi Antarmuka Halaman Login

b. Halaman Menu Utama Administrator

Pada halaman utama terdapat header yang berisi nama sekolah dan menu yang terletak pada bagian kiri header, untuk content file terdapat dibawah header dan footer terletak dibawah yang berisikan hak cipta.

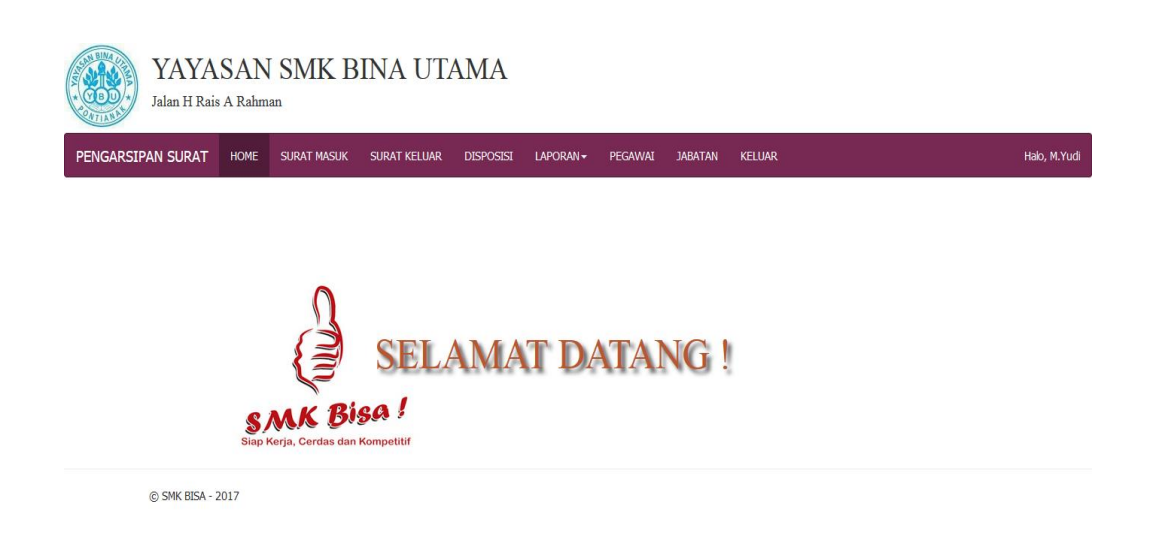

Sumber : Hasil Penelitian 2017

### Gambar III.30 Implementasi Antar muka Halaman Menu Utama

#### Administrator

c. Halaman Data Surat Masuk

Halaman data surat masuk ini berfungsi untuk menampilkan surat masuk yang sudah di tambahkan berdasarkan nomor surat masuk, tanggal surat, perihal, lampiran, asal surat, nama file.Tombol unduh untuk mengambil file surat yang telah di*upload*, tombol disposisi untuk melakukan disposisi surat,tombol hapus untuk menghapus data surat masuk, tombol ubah untuk mengubah data surat masuk.

|       | DATA SURAT MASUK    |               |                                                                                                 |          |                                                             |                        |       |            |       |      |
|-------|---------------------|---------------|-------------------------------------------------------------------------------------------------|----------|-------------------------------------------------------------|------------------------|-------|------------|-------|------|
| First | st Prev 1 2         | Next Last +   |                                                                                                 |          |                                                             |                        |       | cari surat |       | CARI |
| No I  | No Surat Masuk      | Tanggal Surat | Perihal                                                                                         | Lampiran | Asal Surat                                                  | Nama File              |       | Aksi       |       |      |
| 1 (   | 094/388/TU/VII/2017 | 01 Aug 2017   | Pemeriksaan<br>Hemoglobin dan<br>Pemberian Tablet<br>Tambah darah pada<br>remaja putri kelas XI | -        | UPK<br>PUSKESMAS<br>PAL 3<br>KECAMATAN<br>PONTIANAK<br>KOTA | puskesmas<br>pal 3.pdf | UNDUH | DISPOSISI  | HAPUS | UBAH |
| 2 4   | 426/313/DISPORAPAR  | 31 Jul 2017   | PARTISIPASI<br>KEGIATAN GOWES<br>PESONA TAHUN 2017<br>KOTA                                      | 1 LEMBAR | DINAS<br>KEPEMUDAAN<br>OLAHRAGA<br>DAN                      | dinas<br>olahraga.pdf  | UNDUH | DISPOSISI  | HAPUS | UBAH |
| 3 4   | 441/408/VII/TU/2017 | 07 May 2017   | PEMBERITAHUAN<br>FOGING                                                                         | -        | UPK<br>PUSKESMAS<br>PAL 3<br>KECAMATAN<br>PONTIANAK<br>KOTA | FOGING.pdf             | UNDUH | DISPOSISI  | HAPUS | UBAH |

Sumber : Hasil Penelitian 2017

#### Gambar III.31 Implementasi Antarmuka Halaman Tampilan Data Surat

#### Masuk

d. Form Tambah Data Surat Masuk

Halaman form tambah data surat masuk berfungsi untuk menambahkan data surat masuk berdasarkan nomor surat.Didalam form tersebut terdapat *field* – *field* yang harus diisi, setelah terisi pilih tombol simpan untuk menyimpan data dan tombol batal untuk mengalihkan tampilan ke halaman data surat masuk tanpa menyimpan data.

| NPUT SURAT MASUK  |                            |  |  |  |  |
|-------------------|----------------------------|--|--|--|--|
| Nomor Surat Masuk | Lampiran                   |  |  |  |  |
| Input No Surat    | Lampiran                   |  |  |  |  |
| Tanggal Surat     | Asal Surat                 |  |  |  |  |
| mm/dd/yyyy        | Asal Surat Masuk           |  |  |  |  |
| Perihal           | Upload Surat               |  |  |  |  |
| Input Judul Surat | Choose File No file chosen |  |  |  |  |
|                   | Simpan Batal               |  |  |  |  |

Sumber : Hasil Penelitian 2017

#### Gambar III.32 Implementasi Antarmuka Form Tambah Data Surat Masuk

e. Implementasi Form Tambah Disposisi Surat

Halaman form tambah disposisi surat berfungsi untuk menambahkan surat yang harus didisposisi oleh kepala sekolah.Didalam form tersebut ada *field-field* yang terisi otomatis berdasarkan data dari surat masuk diantaranya no surat masuk, perihal dan *field* yang harus diisi antara lain : *field* tujuan disposisi, tanggal disposisi dan isi disposisi.Setelah terisi pilih tombol simpan untuk menyimpan data dan tombol batal untuk kembali ke halaman tampil surat masuk tanpa menyimpan data.

| No Surat Masuk                                 | Tanggal Disposisi |
|------------------------------------------------|-------------------|
| 094/388/TU/VII/2017                            | mm/dd/yyyy        |
| Perihal                                        | Isi Disposisi     |
| Pemeriksaan Hemoglobin dan Pemberian Tablet Ta | isi disposisi     |
| Tanggal Surat Masuk                            |                   |
| 01-08-2017                                     |                   |
| Tujuan Disposisi                               |                   |
| Pilih Jabatan                                  |                   |
|                                                |                   |
|                                                |                   |
|                                                |                   |
|                                                |                   |

Sumber : Hasil Penelitian 2017

#### Gambar III.33 Implementasi Antarmuka Form Tambah Disposisi Surat

*f.* Implementasi Antar Muka Halaman Disposisi Surat

Halaman disposisi surat berfungsi untuk menampilkan data surat masuk yang telah didisposisikan.Tombol ubah untuk mengubah data disposisi surat,tombol hapus untuk menghapus data disposisi surat.

|    | DISPOSISI SURAT     |                         |                                                       |                      |                                                                      |           |       |  |  |  |
|----|---------------------|-------------------------|-------------------------------------------------------|----------------------|----------------------------------------------------------------------|-----------|-------|--|--|--|
|    |                     |                         |                                                       |                      |                                                                      |           |       |  |  |  |
| No | Tujuan<br>Disposisi | No Surat Masuk          | Perihal                                               | Tanggal<br>Disposisi | Isi Surat                                                            | Aks       | Í     |  |  |  |
| 1  | Waka<br>Kesiswaan   | 094/388<br>/TU/\TI/2017 | Pemeriksaan Hemoglobin dan<br>Pemberian Tablet Tambah | 03 Aug 2017          | koordinasikan kepada para seluruh siswi di<br>wiliyah smk bina utama | CETAK UBA | HAPUS |  |  |  |

Jumlah Surat Masuk : 1

#### Sumber : Hasil Penelitian

#### Gambar III.34 Implementasi Antarmuka Halaman Tampil Disposisi Surat

g. Implementasi Antar Muka Halaman Surat Keluar

Halaman surat keluar ini berfungsi untuk menampilkan data surat keluar yang sudah ditambahkan berdasarkan no surat keluar, tanggal surat, perihal, lampiran dan tujuan surat.Di halaman ini terdapat tombol untuk mencetak surat keluar, tombol hapus untuk menghapus surat keluar,tombol ubah untuk mengubah surat keluar.

|   | DATA SURAT KELUAR        |                    |        |   |            |             |   |                                    |          |                                 |       |       |      |
|---|--------------------------|--------------------|--------|---|------------|-------------|---|------------------------------------|----------|---------------------------------|-------|-------|------|
|   | First Prev 1 2 Next Last |                    |        |   | Last       | +           |   |                                    |          | No Surat Keluar                 |       | CARI  |      |
| N | o No                     | Surat K            | (eluai | r | Tar<br>Sur | iggal<br>at |   | Perihal                            | Lampiran | Tujuan Surat                    |       | Aksi  |      |
| 1 | 422<br>BU/               | 2.10/016/<br>/2017 | /SMK-  |   | 01-/       | Aug-201     | 0 | SURAT KETERANGAN                   | 1        | -                               | CETAK | HAPUS | UBAH |
| 2 | 422<br>BU/               | 2.10/017/<br>/2017 | /SMK-  |   | 09-/       | Aug-201     | 7 | SURAT KETERANGAN PINDAH<br>SEKOLAH | -        | SMK BINA KUSUMA NANGAH<br>PINOH | CETAK | HAPUS | UBAH |
| 3 | 422<br>BU/               | 2.11/014<br>/2017  | /SMK-  |   | 01-/       | Aug-201     | 7 | SURAT KETERANGAN                   | -        | -                               | CETAK | HAPUS | UBAH |
|   |                          |                    |        |   |            |             |   |                                    |          |                                 |       |       |      |

#### Gambar III.35 Implementasi Antar Muka Halaman Surat Keluar

h. Form Tambah Data Surat Keluar

Halaman form tambah data surat keluar berfungsi untuk menambahkan data surat keluar.Didalam form tersebut terdapat *field- field* yang harus diisi di antaranya : nomor surat keluar, tanggal surat, perihal, lampiran,tujuan surat.

| IPUT SURAT KELUAR  |                                                            |
|--------------------|------------------------------------------------------------|
| Nomor Surat Keluar | Isi Surat                                                  |
| Input No Surat     | □ 🏕 B I U S Ξ Ξ Ξ Ε Formats - Paragraph - Verdana - 11pt - |
| Tanggal Surat      | ▓▝▙▝₿▕▋▏▔▁▝▁▖▔▁▝▆▝▁ <b>▝</b> ▌▝▁▋▖▁<br>▋                   |
| format YYYY-MM-DD  |                                                            |
| Perihal            | Powered by TriyHC                                          |
| Input Judul Surat  | Words: 0                                                   |
| Lampiran           | Simpan Batal                                               |
| Lampiran           |                                                            |
| Tujuan Surat       |                                                            |
| Tujuan Surat       |                                                            |

Sumber : Hasil Penelitian 2017

#### Gambar III.36 Implementasi Antarmuka Form Tambah Data Surat Keluar

i. Halaman Cetak Surat Keluar

Halaman ini akan menampilkan hasil cetak surat keluar jika tombol cetak pada halaman surat keluar sudah dipilih, Tombol cetak yang terdapat pada gambar berfungsi untuk mencetak *print out* surat keluar.

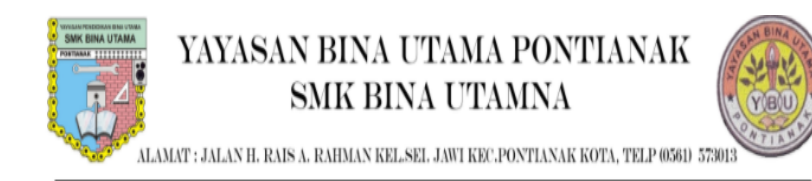

#### SURAT PERINTAH TUGAS

Nomor Surat : 800/030/SMK-BU/2017

Yang bertanda tangan dibawah ini : Nama :Muhammad Anhar Sapto Oktavianto K, ST Jabatan :Kepala SMK Bina Utama Pontianak Dengan ini memberikan tugas kepada : Nama : Suprapti : Bendahara Jabatan Unit Kerja : SMK Bina Utama Pontianak Untuk Melakukan Verifikasi Pelaporan keuangan di lingkungan Dinas Pendidikan dan Kebudayaan Kota Pontianak yang di laksanakan pada : Hari : Selasa Tanggal : 21 Juli 2017 Waktu : 08.00 s/d 15.15 WIB Tempat : Aula Dinas Pendidikan Kota Pontianak Demikian Surat Perintah Tugas ini kami sampaikan untuk diketahui dan dilaksanakan sebagaimana mestinya.

> Pontianak,02-08-2017 Kepala Sekolah Smk Bina Utama

MUHAMMAD ASHAR SAPTO OKTAVIANTO K, ST

Sumber : Hasil Penelitian 2017

#### Gambar III.37 Implementasi Antarmuka Halaman Cetak Surat Keluar

j. Halaman Laporan Surat Keluar

Halaman ini akan menampilkan pilihan untuk menampilkan laporan surat keluar berdasarkan bulan dan tahun.Tombol tampil berfungsi untuk menampilkan hasil laporan surat keluar yang sudah dipilih berdasarkan bulan dan tahun.

| LAPORAN SURAT KELUAR           |  |
|--------------------------------|--|
| PILTH BULANPilin Bulan V       |  |
| Pilh Tahun<br>2017 V<br>TAMPIL |  |

Sumber : Hasil Penelitian 2017

#### Gambar III.38 Implementasi Antarmuka Halaman Laporan Surat Keluar

k. Halaman Laporan Surat Masuk

Halaman ini akan menampilkan pilihan untuk menampilkan laporan surat masuk berdasarkan bulan dan tahun.Tombol tampil berfungsi untuk menampilkan hasil laporan surat masuk yang sudah dipilih berdasarkan bulan dan tahun.

| LAPORAN SURAT MASUK             |  |
|---------------------------------|--|
| PILIH BULANPilh Bulan Y         |  |
| Pilih Tahun<br>2017 V<br>TAMPIL |  |

Sumber : Hasil Penelitian 2017

Gambar III.39 Implementasi Antarmuka Halaman Laporan Surat Masuk

1. Halaman Cetak Laporan Surat Keluar

Halaman ini akan menampilkan hasil untuk laporan surat keluar yang sudah dipilih berdasarkan bulan dan tahun, tombol cetak berfungsi untuk mencetak *print out* laporan surat keluar.

| PONT | ALAMAT : JALAN H. RAIS A. RAHMAN KELSEI. JAWI KEC.PONTIANAK KOTA, TELP (0561) 573013 |               |                                 |              |                                |  |  |  |  |  |
|------|--------------------------------------------------------------------------------------|---------------|---------------------------------|--------------|--------------------------------|--|--|--|--|--|
|      |                                                                                      |               | SMK Bina Utama Pontianak        |              |                                |  |  |  |  |  |
| No   | No Surat Keluar                                                                      | Tanggal Surat | Perihal                         | Lampiran     | Tujuan Surat                   |  |  |  |  |  |
| 1    | 422.10/017/SMK-BU/2017                                                               | 09-Aug-2017   | SURAT KETERANGAN PINDAH SEKOLAH | -            | SMK BINA KUSUMA NANGAH PINOH   |  |  |  |  |  |
| 2    | 422.11/014/SMK-BU/2017                                                               | 01-Aug-2017   | SURAT KETERANGAN                | ( <b>*</b> ) |                                |  |  |  |  |  |
| 3    | 800/030/SMK-BU/2017                                                                  | 02-Aug-2017   | SURAT PERINTAH TUGAS            |              | DINAS PENDIDIKAN DAN KEBUDAYAA |  |  |  |  |  |
| Jum  | lah Surat Keluar : 3                                                                 |               |                                 |              |                                |  |  |  |  |  |

Sumber : Hasil Penelitian 2017

#### Gambar III.40 Implementasi Antarmuka Halaman Cetak Laporan Surat

#### Keluar

m. Halaman Cetak Laporan Surat Masuk

Halaman ini akan menampilkan hasil untuk laporan surat masuk yang

sudah dipilih berdasarkan bulan dan tahun, tombol cetak berfungsi untuk

mencetak print out laporan surat masuk.

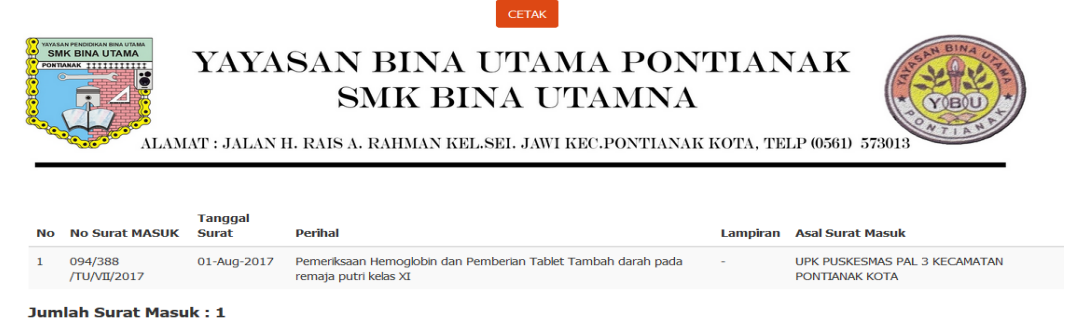

Sumber : Hasil Penelitian

### Gambar III.41 Implementasi Antarmuka Halaman Cetak Laporan Surat

#### Masuk

n. Halaman Data Pegawai

Halaman data pegawai berfungsi untuk menampilkan data pegawai yang akan digunakan untuk login.Meliputi username, Nama Karyawan, Jabatan.Untuk menambahkan data pegawai telah disediakan tombol tambah yang akan diarahakan ke halaman tambah data pegawai,tombol ubah berfungsi untuk mengubah data pegawai jika terjadi kesalahan.Sedangkan hapus berfungsi untuk menghapus data pegawai.

|    | DATA PEGAWAI |                       |                |      |       |  |  |  |  |
|----|--------------|-----------------------|----------------|------|-------|--|--|--|--|
| ٠  |              |                       |                |      |       |  |  |  |  |
| No | Username     | Nama Karyawan         | Jabatan        | Aksi |       |  |  |  |  |
| 1  | oktavian     | Muhammad Anhar OK, ST | Kepala Sekolah | UBAH | HAPUS |  |  |  |  |
| 2  | yudi         | M.Yudi                | operator       | UBAH | HAPUS |  |  |  |  |

Jumlah Pegawai : 2

#### Sumber : Hasil Penelitian 2017

#### Gambar III.42 Implementasi Antar Muka Halaman Data Pegawai

o. Form Tambah Data Pegawai

Halaman form tambah data pegawai berfungsi untuk menambahkan data pegawai. Didalam form tersebut terdapat *field* – *field* yang harus diisi, setelah terisi pilih tombol simpan untuk menyimpan data dan tombol batal untuk mengalihkan tampilan ke halaman pegawai tanpa menyimpan data.

| TAMBAH PEGAWAI  |                 |  |  |  |  |
|-----------------|-----------------|--|--|--|--|
| Username        |                 |  |  |  |  |
| Password        |                 |  |  |  |  |
| Level           | Pilih Level v   |  |  |  |  |
| Nama Karyawan   |                 |  |  |  |  |
| Jabatan         | Pilih Jabatan 🔻 |  |  |  |  |
| NIP             |                 |  |  |  |  |
| SIMPAN 🛓 🛛 Back |                 |  |  |  |  |

Sumber : Hasil Penelitian 2017

#### Gambar III.43 Implementasi Antar Muka Halaman Tambah Data Pegawai

p. Halaman Data Jabatan

Halaman data jabatan berfungsi untuk menampilkan data jabatan berdasarkan id jabatan. Untuk menambah data jabatan disediakan tombol tambah yang akan diarahkan ke halaman tambah data jabatan, tombol ubah untuk mengarahkan ke halaman ubah data jabatan, hapus untuk menghapus data surat keluar.

|        |                         | DATA JABATAN         |                   |  |  |  |  |
|--------|-------------------------|----------------------|-------------------|--|--|--|--|
| First  | Prev 1 2 Next           | Last +               | cari jabatan CARI |  |  |  |  |
| No     | ID Jabatan              | Nama Jabatan         | Aksi              |  |  |  |  |
| 1      | 1                       | operator             | EDIT              |  |  |  |  |
| 2      | 2                       | Kepala Sekolah       | EDIT HAPUS        |  |  |  |  |
| 3      | 3                       | Wakil Kepala Sekolah | EDIT HAPUS        |  |  |  |  |
| 4      | 4                       | Waka Kurikulum       | EDIT HAPUS        |  |  |  |  |
| Jumlah | lumlah Surat Keluar : 4 |                      |                   |  |  |  |  |

Sumber : Hasil Penelitian 2017

# Gambar III.44 Implementasi Antar Muka Halaman Tampil Data Jabatan

q. Halaman Tambah Data Jabatan

Pada halaman tambah data jabatan terdapat satu field yaitu field jabatan yang dapat diisi dengan karakter maksimal maksimal 20 karakter. Tombol simpan untuk menyimpan data surat keluar dan batal untuk kembali ke halaman data surat keluar tanpa menyimpan data.

| INPUT JABATAN |  |  |  |  |  |  |  |
|---------------|--|--|--|--|--|--|--|
| NAMA JABATAN  |  |  |  |  |  |  |  |
|               |  |  |  |  |  |  |  |
| Simpan Batal  |  |  |  |  |  |  |  |

Sumber : Penelitian 2017

Gambar III.45 Implementasi Antar Muka Halaman Tambah Data Jabatan

r. Halaman Cetak Disposisi Surat

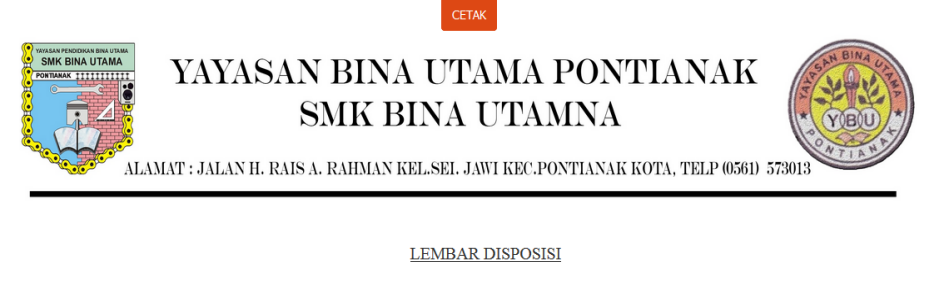

| Nomor Surat Masuk :   | 094/388/TU/VII/2017                                               |                   |       |
|-----------------------|-------------------------------------------------------------------|-------------------|-------|
| Perihal :             | Pemeriksaan Hemoglobin dan Pemberian Tablet Tambah                |                   |       |
| Tanggal Surat Masuk : | 0000-00-00                                                        |                   |       |
| Ditujukan Kepada      | Isi Dipsosisi                                                     | Tanggal Disposisi | Paraf |
| Waka Kesiswaan        | koordinasikan kepada para seluruh siswi di wiliyah smk bina utama | 2017-08-03        |       |

Sumber : Penelitian 2017

#### Gambar III.46 Implementasi Antar Muka Halaman Cetak Disposisi

Surat

- 2. Implementasi Rancangan Antar Muka Kepala Sekolah
- a. Halaman Menu Pada Kepala Sekolah

Pada halaman utama terdapat header yang berisi nama sekolah dan menu yang terletak pada bagian kiri header, untuk content file terdapat dibawah header dan footer terletak dibawah yang berisikan hak cipta.Pada halaman menu kepala sekolah terdapat perbedaan pada menu administrator di halaman ini kepala sekolah hanya dapat melihat mengakses menu surat masuk surat keluar dan disposisi .

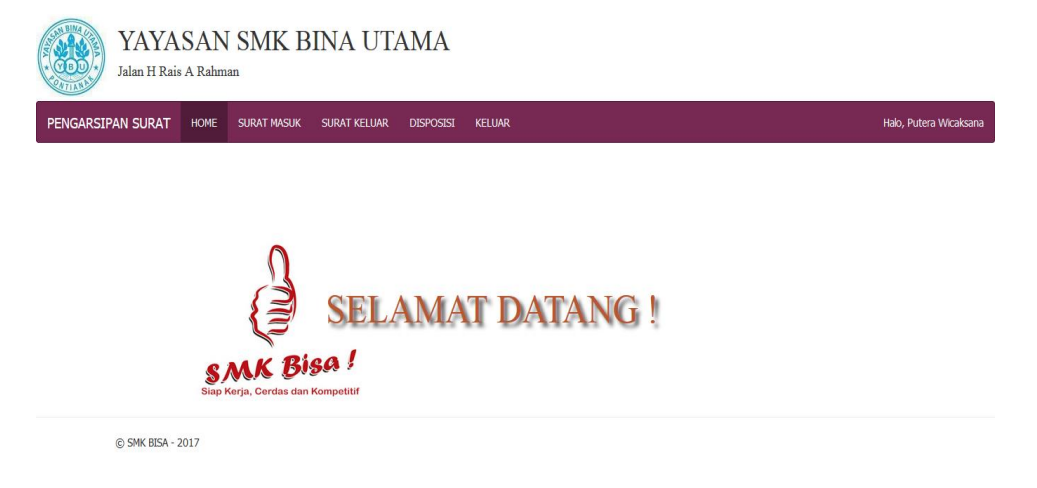

Sumber : Hasil Penelitian 2017

#### Gambar III.47 Implementasi Antar Muka Halaman Menu Utama Kepala

#### Sekolah

b. Halaman Surat Masuk Kepala Sekolah

Halaman data surat masuk kepala sekolah ini berfungsi untuk menampilkan surat masuk yang sudah di tambahkan berdasarkan nomor surat masuk oleh administrator, adapun data yang ditampilkan antara lain : Nomor surat masuk, tanggal surat, perihal, lampiran, asal surat, nama file.Di halaman ini kepala sekolah hanya diberikan akses untuk mengunduh file surat yang telah di*upload* dan melakukan disposisi surat pada tombol disposisi.

|    |                                     |               | DATA SURAT                                                                                | MASUK    |                                                    |                        |                 |
|----|-------------------------------------|---------------|-------------------------------------------------------------------------------------------|----------|----------------------------------------------------|------------------------|-----------------|
|    |                                     |               |                                                                                           |          |                                                    | cari surat             | CARI            |
| No | No Surat Masuk                      | Tanggal Surat | Perihal                                                                                   | Lampiran | Asal Surat                                         | Nama File              | Aksi            |
| 1  | 094/388<br>/TU/VII/2017             | 01 Aug 2017   | Pemeriksaan Hemoglobin dan<br>Pemberian Tablet Tambah darah<br>pada remaja putri kelas XI | -        | UPK PUSKESMAS PAL 3<br>KECAMATAN PONTIANAK<br>KOTA | puskesmas pal<br>3.pdf | UNDUH           |
| 2  | 426/313<br>/DISPORAPAR              | 31 Jul 2017   | PARTISIPASI KEGIATAN GOWES<br>PESONA TAHUN 2017 KOTA                                      | 1 LEMBAR | DINAS KEPEMUDAAN<br>OLAHRAGA DAN                   | dinas<br>olahraga.pdf  | UNDUH           |
| 3  | 441/408<br>/VII/TU/2017             | 07 May 2017   | PEMBERITAHUAN FOGING                                                                      | -        | UPK PUSKESMAS PAL 3<br>KECAMATAN PONTIANAK<br>KOTA | FOGING.pdf             | UNDUH DISPOSISI |
| 4  | L.202/076<br>/J.M/KKM PPL<br>T/2017 | 12 Jul 2017   | Undangan Pelaksanaan Penyerahan<br>Mahasiswa KKM PPL                                      | -        | IKIP PGRI PONTIANAK                                | Ⅲ d902.pdf             | UNDUH DISPOSISI |

Sumber : Hasil Penelitian 2017

#### Gambar III.48 Implementasi Antar Muka Halaman Data Surat Masuk

c. Halaman Surat Keluar Kepala Sekolah

Halaman surat keluar ini berfungsi untuk menampilkan data surat keluar yang sudah ditambahkan berdasarkan no surat keluar oleh administrator, adapun data yang ditampilkan antara lain : nomor surat keluar, tanggal surat, perihal, lampiran dan tujuan surat.Di halaman ini kepala sekolah hanya diberikan akses untuk mencetak surat keluar pada tombol cetak.

| First         Prev         1         2         Next         Last                                    | CARI  |
|----------------------------------------------------------------------------------------------------|-------|
| No No Surat Keluar Tanggal Surat Perihal Lampiran Tujuan Surat                                      | Aksi  |
| 1 422.10/016/SMK-BU/2017 01-Aug-2010 SURAT KETERANGAN 1 -                                           | CETAK |
| 2 422.10/017/SMK-BU/2017 09-Aug-2017 SURAT KETERANGAN PINDAH SEKOLAH - SMK BINA KUSUMA NANGAH PINOH | CETAK |
| 3 422.11/014/SMK-BU/2017 01-Aug-2017 SURAT KETERANGAN                                               | CETAK |
| 4 800/030/SMK-BU/2017 02-Aug-2017 SURAT PERINTAH TUGAS - DINAS PENDIDIKAN DAN KEBUDAYAA             | CETAK |

Sumber : Hasil Penelitian 2017

#### Gambar III.49 Implementasi Antar Muka Halaman Surat Keluar

#### d. Halaman Disposisi Surat

Halaman disposisi ini berfungsi untuk menampilkan data disposisi surat yang sudah ditambahkan berdasarkan no surat masuk, adapun data yang ditampilkan antara lain : tujuan disposisi, no surat masuk, perihal,tanggal disposisi.Di halaman ini kepala sekolah hanya diberikan akses untuk mencetak surat keluar pada tombol cetak.

|    |                     |                         | DISPOSISI                                             | SURAT                |                                                                      |       |
|----|---------------------|-------------------------|-------------------------------------------------------|----------------------|----------------------------------------------------------------------|-------|
|    |                     |                         |                                                       |                      |                                                                      |       |
| No | Tujuan<br>Disposisi | No Surat Masuk          | Perihal                                               | Tanggal<br>Disposisi | Isi Surat                                                            | Aksi  |
| 1  | Waka Kesiswaan      | 094/388<br>/TU/VII/2017 | Pemeriksaan Hemoglobin dan Pemberian<br>Tablet Tambah | 03 Aug 2017          | koordinasikan kepada para seluruh siswi di wiliyah smk<br>bina utama | CETAK |

Sumber : Hasil Penelitian 2017

#### Gambar III.50 Implementasi Antar Muka Halaman Disposisi Surat

e. Halaman Cetak Surat Keluar

Halaman ini akan menampilkan hasil cetak surat keluar jika tombol cetak pada halaman surat keluar sudah dipilih, Tombol cetak yang terdapat pada gambar berfungsi untuk mencetak *print out* surat keluar.

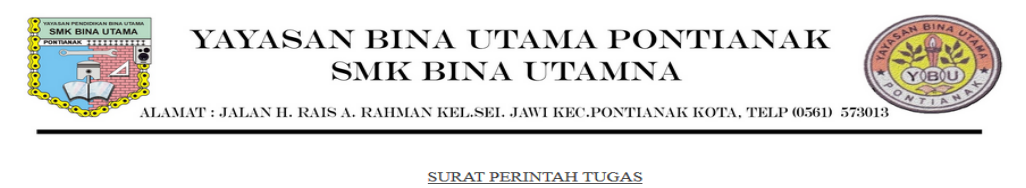

Nomor Surat : 800/030/SMK-BU/2017 Yang bertanda tangan dibawah ini Muhammad Anhar Sapto Oktavianto K, ST Nama Jabatan :Kepala SMK Bina Utama Pontianak Dengan ini memberikan tugas kepada : Nama : Suprapti Jabatan Bendahara Unit Kerja SMK Bina Utama Pontianak Untuk Melakukan Verifikasi Pelaporan keuangan di lingkungan Dinas Pendidikan dan Kebudayaan Kota Pontianak yang di laksanakan pada Hari : Selasa Tanggal : 21 Juli 2017 Waktu : 08.00 s/d 15.15 WIB Tempat : Aula Dinas Pendidikan Kota Pontianak Demikian Surat Perintah Tugas ini kami sampaikan untuk diketahui dan dilaksanakan sebagaimana mestinya Pontianak 02-08-2017

Pontianak,02-08-2017 Kepala Sekolah Smk Bina Utama

MUHAMMAD ASHAR SAPTO OKTAVIANTO K, ST

Sumber : Hasil Penelitian 2017

#### Gambar III.51 Implementasi Antar Muka Halaman Cetak Surat Keluar

f. Halaman Cetak Disposisi Surat

Halaman ini akan menampilkan hasil cetak disposisi jika tombol cetak pada halaman disposisi surat sudah dipilih, Tombol cetak yang terdapat pada gambar berfungsi untuk mencetak *print out* disposisi surat.

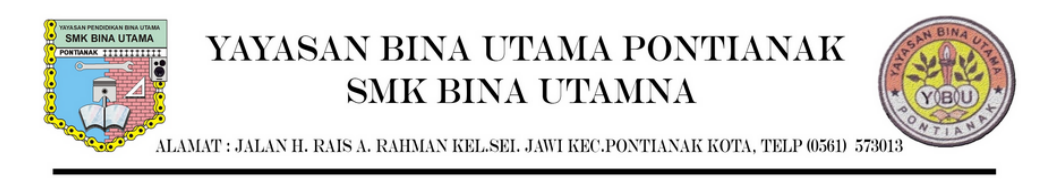

#### LEMBAR DISPOSISI

| Nomor Surat Masuk : 0<br>Perihal : 1<br>Tanggal Surat Masuk : 0 | 94/388/TU/VII/2017<br>Pemeriksaan Hemoglobin dan Pemberian Tablet Tambah<br>9000-00-00 |                   |       |
|-----------------------------------------------------------------|----------------------------------------------------------------------------------------|-------------------|-------|
| Ditujukan Kepada                                                | Isi Dipsosisi                                                                          | Tanggal Disposisi | Paraf |
| Waka Kesiswaan                                                  | koordinasikan kepada para seluruh siswi di wiliyah smk bina utama                      | 2017-08-03        |       |

Sumber : Hasil Penelitian 2017

### Gambar III.52 Implementasi Antar Muka Halaman Cetak Disposisi Surat

#### B. Spesifikasi Sistem Komputer

Spesifikasi sistem computer akan membahas tentang spesifikasi perangkat keras dan perangkat lunak minimun yang dibutuhkan untuk mengimplementasikan aplikasi *web* pengarsipan tata naskah dinas pada sekolah menengah Kejuruan Yayasan Bina Utama Pontianak .

#### 1. Spesifikasi Perangkat Keras

Adapun spesifikasi perangkat keras minimal yang dibutuhkan sebagai berikut.

- a. Server
  - 1) CPU
    - a) Processor intel core i3 1,7 GHz
    - b) RAM2 GB
    - c) Hard Disk 500 GB
  - 2) Mouse

#### 3) Keyboard

4) Monitor dengan resolusi layar minimum 1024 x 768pixel

#### b. Client

- 1) CPU
  - a) Processor intel core i3 1,7GHz
  - b) *RAM 2 GB*
  - c) Hard Disk 500 GB
- 2) Mouse
- 3) Keyboard
- 4) Monitor dengan resolusi layar minimum 1024x768pixel

#### 2. Spesifikasi Perangkat Lunak

Perangkat lunak yang dibutuhkan untuk implementasi sistem, adapun spesifikasi sebagai berikut

- a. Server
  - 1) Sistem operasi yang digunakan Microsoft Windows 8.
  - 2) Xamp Server
    - a) Apache Versi 2.4.4
    - b) PHP Versi 5.4.16
    - c) MySQL Versi 5.6.12
    - d) phpMyAdmin Versi 4.0.4
    - d) Aplikasi Web Browser : Google Chrome.
- b. Client
  - 1) Sistem operasi yang umum digunakan seperti Microsoft Windows 7.

2) Aplikasi web browser seperti Google Chrome.

### 3.4.2. Pengujian Unit

Pengujian terhadap program yang dibuat menggunakan *blackbox testing* yang fokus terhadap proses masukan dan keluaran program aplikasi.

A. Pengujian Terhadap Form Login Aplikasi

| No | Skenario     | TestCase          | Hasil yang           | Hasil     | Kesi  |
|----|--------------|-------------------|----------------------|-----------|-------|
|    |              |                   | diharapkan           | pengujian | mpul  |
|    |              |                   |                      |           | an    |
| 1. | Mengosong    | Username:kosong,  | Aplikasi tetap       | Sesuai    | Valid |
|    | kan semua    | password: kosong  | berada pada          | harapan   |       |
|    | inputan lalu |                   | <i>formlogin</i> dan |           |       |
|    | klik masuk   |                   | muncul pesan         |           |       |
|    |              |                   | "username atau       |           |       |
|    |              |                   | Password tidak       |           |       |
|    |              |                   | boleh kosong         |           |       |
|    |              |                   | !"                   |           |       |
| 2. | Mengisi      | Username: xxxxx,  | Aplikasi tetap       | Sesuai    | Valid |
|    | salah satu   | password: kosong  | berada pada          | harapan   |       |
|    | inputan lalu | atau NIP: kosong, | <i>formlogin</i> dan |           |       |
|    | klik masuk   | password: xxxxx   | muncul pesan         |           |       |
|    |              |                   | "username atau       |           |       |
|    |              |                   | password             |           |       |
|    |              |                   | salah!"              |           |       |
| 3. | Mengisi      | Username:         | Aplikasi akan        | Sesuai    | Valid |
|    | dengan       | xxxx(benar),      | menerima             | harapan   |       |
|    | benar        | password:         | akses dan            |           |       |
|    | inputan lalu | xxxxx(benar)      | menampilkan          |           |       |
|    | klik masuk   |                   | halaman              |           |       |
|    |              |                   | beranda              |           |       |

Tabel III.6 Hasil Pengujian Black Box TestingLogin Aplikasi

B. Pengujian Terhadap FormInput Data Surat Masuk

 Tabel III.7 Hasil Pengujian Black Box TestingInput Data Surat Masuk

| No. | Skenario   | TestCase          | Hasil yang              | Hasil      | Kesi          |
|-----|------------|-------------------|-------------------------|------------|---------------|
|     |            |                   | diharapkan              | pengujian  | mpula         |
|     |            |                   |                         |            | n             |
| 1   | Managara   | N. Court Manula   | A                       | <b>G</b> : | <b>V</b> -1:1 |
| 1.  | Mengoson   | No Surat Masuk:   | Aplikasi akan           | Sesual     | Valid         |
|     | gkan       | kosong, Tanggal   | menolak dan             | harapan    |               |
|     | semua      | Surat: kosong,    | tetap berada            |            |               |
|     | inputan    | perihal: kosong,  | pada form               |            |               |
|     | lalu klik  | lampiran: kosong, | <i>input</i> data surat |            |               |
|     | simpan     | asal surat masuk: | masuk                   |            |               |
|     |            | kosong, upload    |                         |            |               |
|     |            | surat: kosong.    |                         |            |               |
| 2.  | Mengisi    | No Surat Masuk:   | Aplikasi akan           | Sesuai     | Valid         |
|     | salah satu | xxxxxxx, Tanggal  | menolak dan             | harapan    |               |
|     | inputan    | Surat: kosong,    | tetap berada            |            |               |
|     | lalu klik  | perihal: kosong,  | pada form               |            |               |
|     | simpan     | lampiran: kosong, | input data surat        |            |               |
|     |            | asal surat masuk: | masuk                   |            |               |
|     |            | kosong, Upload    |                         |            |               |
|     |            | Surat : kosong.   |                         |            |               |
| 3.  | Mengisi    | No Surat Masuk:   | Aplikasi akan           | Sesuai     | Valid         |
|     | dengan     | xxxxxxx, Tanggal  | menerima                | harapan    |               |
|     | benar      | Surat: 99-99-999, | akses dan               |            |               |
|     | inputan    | perihal: xxxxx,   | Menampilkan             |            |               |
|     | lalu klik  | lampiran: xxxx,   | halaman                 |            |               |
|     | simpan     | asal surat masuk: | tampil data             |            |               |
|     |            | xxxxx,Upload      | surat masuk             |            |               |
|     |            | Surat: xxxxx.     |                         |            |               |

# C. Pengujian Terhadap Form Input Disposisi Surat

# Tabel III.8 Hasil Pengujian Black Box TestingInput Data Disposisi Surat

| No. | Skenario | TestCase          | Hasil yang      | Hasil    | Kesimp |
|-----|----------|-------------------|-----------------|----------|--------|
|     |          |                   | diharapkan      | pengujia | ulan   |
|     |          |                   |                 | n        |        |
| 1.  | Mengoso  | Tujuan disposisi: | Aplikasi akan   | Sesuai   | Valid  |
|     | ngkan    | kosong, Tanggal   | menolak dan     | harapan  |        |
|     | semua    | Disposisi :       | tetap berada    |          |        |
|     | inputan  | kosong,           | pada form input |          |        |

|    | lalu klik | isi_disposisi:     | data disposisi  |         |       |
|----|-----------|--------------------|-----------------|---------|-------|
|    | simpan    | kosong.            | surat           |         |       |
|    |           |                    |                 |         |       |
| 2. | Mengisi   | Tujuan disposisi:  | Aplikasi akan   | Sesuai  | Valid |
|    | salah     | xxxxxx, Tanggal    | menolak dan     | harapan |       |
|    | satu      | Disposisi :        | tetap berada    |         |       |
|    | inputan   | kosong,            | pada form input |         |       |
|    | lalu klik | isi_disposisi:     | data disposisi  |         |       |
|    | simpan    | kosong.            | surat           |         |       |
| 3. | Mengisi   | Tujuan disposisi:  | Aplikasi akan   | Sesuai  | Valid |
|    | dengan    | xxxxxx, Tanggal    | menerima akses  | harapan |       |
|    | benar     | Disposisi : xxxxx, | dan             |         |       |
|    | inputan   | isi_disposisi:     | Menampilkan     |         |       |
|    | lalu klik | XXXXXXXX.          | halaman tampil  |         |       |
|    | simpan    |                    | data Disposisi  |         |       |
|    |           |                    | Surat           |         |       |

D. Pengujian Terhadap Form Input Data Surat Keluar

| Tabel | III.09 | Hasil | Pengujian | Black | Box | TestingInput | Data | Surat | Keluar |
|-------|--------|-------|-----------|-------|-----|--------------|------|-------|--------|
|       |        |       |           |       |     |              |      |       |        |

| No. | Skenario  | TestCase             | Hasil yang              | Hasil    | Kesimp |
|-----|-----------|----------------------|-------------------------|----------|--------|
|     |           |                      | diharapkan              | pengujia | ulan   |
|     |           |                      |                         | n        |        |
| 1.  | Mengoso   | No Surat Keluar:     | Aplikasi akan           | Sesuai   | Valid  |
|     | ngkan     | kosong, Tanggal      | menolak dan             | harapan  |        |
|     | semua     | Surat: kosong,       | tetap berada            |          |        |
|     | inputan   | perihal: kosong,     | pada form               |          |        |
|     | lalu klik | lampiran:kosong,     | <i>input</i> data surat |          |        |
|     | simpan    | tujuan surat:kosong, | keluar                  |          |        |
|     |           | Nama Karyawan:       |                         |          |        |
|     |           | kosong, Isi Surat:   |                         |          |        |
|     |           | kosong.              |                         |          |        |

| 2. | Mengisi                                                      | No Surat Keluar:                                                                                                    | Aplikasi akan                                                                                   | Sesuai V            | Valid |
|----|--------------------------------------------------------------|----------------------------------------------------------------------------------------------------|-------------------------------------------------------------------------------------------------|---------------------|-------|
|    | salah                                                        | xxxxxx, Tanggal                                                                                                    | menolak dan                                                                                     | harapan             |       |
|    | satu                                                         | Surat: kosong,                                                                                                    | tetap berada                                                                                    |                     |       |
|    | inputan                                                      | perihal: kosong,                                                                                                    | pada form                                                                                       |                     |       |
|    | lalu klik                                                    | lampiran:kosong,                                                                                                    | <i>input</i> data surat                                                                         |                     |       |
|    | simpan                                                       | tujuan surat:kosong,                                                                                                    | keluar                                                                                          |                     |       |
|    |                                                              | Nama Karyawan:                                                                                                    |                                                                                                 |                     |       |
|    |                                                              | kosong, Isi Surat:                                                                                                    |                                                                                                 |                     |       |
|    |                                                              | kosong.                                                                                                    |                                                                                                 |                     |       |
|    |                                                              |                                                                                                    |                                                                                                 |                     |       |
| 3. | Mengisi                                                      | No Surat Keluar:                                                                                                    | Aplikasi akan                                                                                   | Sesuai V            | Valid |
| 3. | Mengisi<br>dengan                                            | No Surat Keluar:<br>xxxxxx, Tanggal                                                                                                    | Aplikasi akan<br>menerima                                                                       | Sesuai V<br>harapan | Valid |
| 3. | Mengisi<br>dengan<br>benar                                   | No Surat Keluar:<br>xxxxxx, Tanggal<br>Surat: 99-99-9999,                                                                                                    | Aplikasi akan<br>menerima<br>akses dan                                                          | Sesuai V<br>harapan | Valid |
| 3. | Mengisi<br>dengan<br>benar<br>inputan                        | No Surat Keluar:<br>xxxxxx, Tanggal<br>Surat: 99-99-9999,<br>perihal: xxxxxx,                                                                                  | Aplikasi akan<br>menerima<br>akses dan<br>Menampilkan                                           | Sesuai V<br>harapan | Valid |
| 3. | Mengisi<br>dengan<br>benar<br>inputan<br>lalu klik           | No Surat Keluar:<br>xxxxxx, Tanggal<br>Surat: 99-99-9999,<br>perihal: xxxxxxx,<br>lampiran:xxxxxx,                                                             | Aplikasi akan<br>menerima<br>akses dan<br>Menampilkan<br>halaman                                | Sesuai V<br>harapan | Valid |
| 3. | Mengisi<br>dengan<br>benar<br>inputan<br>lalu klik<br>simpan | No Surat Keluar:<br>xxxxxx, Tanggal<br>Surat: 99-99-9999,<br>perihal: xxxxxx,<br>lampiran:xxxxxx,<br>tujuan surat:xxxxxx,                                      | Aplikasi akan<br>menerima<br>akses dan<br>Menampilkan<br>halaman<br>tampil data                 | Sesuai V<br>harapan | Valid |
| 3. | Mengisi<br>dengan<br>benar<br>inputan<br>lalu klik<br>simpan | No Surat Keluar:<br>xxxxx, Tanggal<br>Surat: 99-99-9999,<br>perihal: xxxxxx,<br>lampiran:xxxxx,<br>tujuan surat:xxxxx,<br>Nama Karyawan:                       | Aplikasi akan<br>menerima<br>akses dan<br>Menampilkan<br>halaman<br>tampil data<br>surat keluar | Sesuai V<br>harapan | Valid |
| 3. | Mengisi<br>dengan<br>benar<br>inputan<br>lalu klik<br>simpan | No Surat Keluar:<br>xxxxx, Tanggal<br>Surat: 99-99-9999,<br>perihal: xxxxxx,<br>lampiran:xxxxx,<br>tujuan surat:xxxxx,<br>Nama Karyawan:<br>xxxxxx, Isi Surat: | Aplikasi akan<br>menerima<br>akses dan<br>Menampilkan<br>halaman<br>tampil data<br>surat keluar | Sesuai V<br>harapan | Valid |

# E. Pengujian Terhadap Form Input Data Pegawai

# Tabel III.10 Hasil Pengujian Black Box TestingInput Data Pegawai

| No. | Skenario  | TestCase          | Hasil yang        | Hasil Kesimp  |
|-----|-----------|-------------------|-------------------|---------------|
|     |           |                   | diharapkan        | pengujia ulan |
|     |           |                   |                   | n             |
| 1.  | Mengoso   | username: kosong, | Aplikasi akan     | Sesuai Valid  |
|     | ngkan     | password: kosong, | menolak dan       | harapan       |
|     | semua     | level: kosong,    | tetap berada      |               |
|     | inputan   | Nama Karyawan:    | pada form         |               |
|     | lalu klik | kosong,           | <i>input</i> data |               |
|     | simpan    | Jabatan: kosong,  | pegawai           |               |
|     |           | Nip : kosong.     |                   |               |

| 2. | Mengisi   | username: xxxxx,  | Aplikasi akan     | Sesuai Valid |
|----|-----------|-------------------|-------------------|--------------|
|    | salah     | password: kosong, | menolak dan       | harapan      |
|    | satu      | level: kosong,    | tetap berada      |              |
|    | inputan   | Nama Karyawan:    | pada form         |              |
|    | lalu klik | kosong,           | <i>input</i> data |              |
|    | simpan    | Jabatan: kosong,  | pegawa            |              |
|    |           | Nip : kosong.     |                   |              |
| 3. | Mengisi   | username: xxxxxx, | Aplikasi akan     | Sesuai Valid |
|    | dengan    | password: xxxxx,  | menerima          | harapan      |
|    | benar     | level: xxxx,      | akses dan         |              |
|    | inputan   | Nama Karyawan:    | Menampilkan       |              |
|    | lalu klik | XXXX,             | halaman           |              |
|    | simpan    | Jabatan: xxxx,    | tampil data       |              |
|    |           | Nip : xxxxx.      | pegawai           |              |

# F. Pengujian Terhadap Form Edit Data Surat Masuk

# Tabel III.11 Hasil Pengujian *Black Box Testing* Edit Data Surat Masuk

| No. | Skenario   | TestCase         | Hasil yang  | Hasil     | Kesimp |
|-----|------------|------------------|-------------|-----------|--------|
|     |            |                  | diharapkan  | pengujian | ulan   |
| 1   | Mangagan   | No Surat         | Aplikaci    | Saguai    | Valid  |
| 1.  | Mengoson   | No Surat         | Aplikasi    | Sesual    | vanu   |
|     | gkan       | Masuk: kosong,   | akan        | harapan   |        |
|     | semua      | Tanggal Surat:   | menolak     |           |        |
|     | inputan    | kosong, perihal: | dan kembali |           |        |
|     | lalu klik  | kosong,          | ke form     |           |        |
|     | simpan     | lampiran:        | data surat  |           |        |
|     |            | kosong, asal     | masuk       |           |        |
|     |            | surat masuk:     |             |           |        |
|     |            | kosong,          |             |           |        |
|     |            | Upload Surat :   |             |           |        |
|     |            | kosong.          |             |           |        |
| 2.  | Mengisi    | No Surat         | Aplikasi    | Sesuai    | Valid  |
|     | salah satu | Masuk: xxxxxx,   | akan        | harapan   |        |
|     | inputan    | Tanggal Surat:   | menolak     |           |        |
|     | lalu klik  | kosong, perihal: | dan kembali |           |        |
|     | simpan     | kosong,          | ke form     |           |        |
|     |            | lampiran:        | data surat  |           |        |
|     |            | kosong, asal     | masuk       |           |        |

|    |           | surat masuk:     |             |         |       |
|----|-----------|------------------|-------------|---------|-------|
|    |           | kosong,          |             |         |       |
|    |           | Upload surat :   |             |         |       |
|    |           | kosong,          |             |         |       |
| 3. | Mengisi   | No Surat         | Aplikasi    | Sesuai  | Valid |
|    | dengan    | Masuk: xxxxxx,   | akan        | harapan |       |
|    | benar     | Tanggal Surat:   | menerima    |         |       |
|    | inputan   | 99-99-9999,      | akses dan   |         |       |
|    | lalu klik | perihal: xxxxxx, | Menampilk   |         |       |
|    | simpan    | lampiran:        | an halaman  |         |       |
|    |           | xxxxx, asal      | tampil data |         |       |
|    |           | surat masuk:     | surat masuk |         |       |
|    |           | XXXXX,           |             |         |       |
|    |           | upload surat     |             |         |       |
|    |           | :xxxx            |             |         |       |

G. Pengujian Terhadap Form Edit Disposisi Surat

### Tabel III.12 Hasil Pengujian Black Box Testing Edit Disposisi Surat

| No. | Skenario  | TestCase            | Hasil yang      | Hasil    | Kesi  |
|-----|-----------|---------------------|-----------------|----------|-------|
|     |           |                     | diharapkan      | pengujia | mpula |
|     |           |                     |                 | n        | n     |
|     |           |                     |                 |          |       |
| 1.  | Mengoso   | Tujuan disposisi:   | Aplikasi akan   | Sesuai   | Valid |
|     | ngkan     | kosong, Tanggal     | menolak dan     | harapan  |       |
|     | semua     | Disposisi : kosong, | kembali ke      |          |       |
|     | inputan   | isi_disposisi:      | form edit       |          |       |
|     | lalu klik | kosong.             | disposisi surat |          |       |
|     | simpan    |                     |                 |          |       |
| 2.  | Mengisi   | Tujuan disposisi:   | Aplikasi akan   | Sesuai   | Valid |
|     | salah     | xxxxxx, Tanggal     | menolak dan     | harapan  |       |
|     | satu      | Disposisi : kosong, | kembali ke      |          |       |
|     | inputan   | isi_disposisi:      | form disposisi  |          |       |
|     | lalu klik | kosong.             | surat           |          |       |
|     | simpan    |                     |                 |          |       |
| 3.  | Mengisi   | Tujuan disposisi:   | Aplikasi akan   | Sesuai   | Valid |
|     | dengan    | xxxxxx, Tanggal     | menerima        | harapan  |       |
|     | benar     | Disposisi : xxxxx,  | akses dan       |          |       |
|     | inputan   | isi_disposisi:      | Menampilkan     |          |       |

| la | alu klik | XXXXXX. | halaman   |       |  |
|----|----------|---------|-----------|-------|--|
| si | impan    |         | tampil    | surat |  |
|    |          |         | disposisi |       |  |

H. Pengujian Terhadap *Form* Edit Data Surat Keluar

| Tabel III.14 Hasil Pengujian I | Black Box Testing | g Edit Data Surat Keluar |
|--------------------------------|-------------------|--------------------------|
|--------------------------------|-------------------|--------------------------|

| No. | Skenario  | TestCase             | Hasil yang    | Hasil     | Kesim |
|-----|-----------|----------------------|---------------|-----------|-------|
|     |           |                      | diharapkan    | pengujian | pulan |
|     |           |                      | _             |           |       |
| 1.  | Mengoso   | No Surat Keluar:     | Aplikasi akan | Sesuai    | Valid |
|     | ngkan     | kosong, Tanggal      | menolak dan   | harapan   |       |
|     | semua     | Surat: kosong,       | kembali ke    |           |       |
|     | inputan   | perihal: kosong,     | form tampil   |           |       |
|     | lalu klik | lampiran:kosong,     | data surat    |           |       |
|     | simpan    | tujuan surat:kosong, | keluar        |           |       |
|     |           | Isi Surat: kosong.   |               |           |       |
| 2.  | Mengisi   | No Surat Keluar:     | Aplikasi akan | Sesuai    | Valid |
|     | salah     | xxxxxx, Tanggal      | menolak dan   | harapan   |       |
|     | satu      | Surat: kosong,       | kembali ke    |           |       |
|     | inputan   | perihal: kosong,     | form tampil   |           |       |
|     | lalu klik | lampiran:kosong,     | data surat    |           |       |
|     | simpan    | tujuan surat:kosong, | keluar        |           |       |
|     |           | Isi Surat: kosong.   |               |           |       |
| 3.  | Mengisi   | No Surat Keluar:     | Aplikasi akan | Sesuai    | Valid |
|     | dengan    | xxxxx, Tanggal       | menerima      | harapan   |       |
|     | benar     | Surat: xxxxx,        | akses dan     |           |       |
|     | inputan   | perihal: xxxxxx,     | Menampilkan   |           |       |
|     | lalu klik | lampiran:xxxxxx,     | halaman       |           |       |
|     | simpan    | tujuan surat:xxxxx,  | tampil data   |           |       |
|     |           | Isi Surat: xxxxxx.   | surat keluar  |           |       |

I. Pengujian Terhadap Form Edit Data Pegawai

# Tabel III.14 Hasil Pengujian Black Box Testing Edit Data Pegawai

| No. | Skenario | TestCase | Hasil yang | Hasil    | Kesim |
|-----|----------|----------|------------|----------|-------|
|     |          |          | diharapkan | pengujia | pulan |
|     |          |          |            | n        |       |

| 1. | Mengoso   | username: kosong,   | Aplikasi akan   | Sesuai  | Valid |
|----|-----------|---------------------|-----------------|---------|-------|
|    | ngkan     | password: kosong,   | menolak dan     | harapan |       |
|    | semua     | level: kosong, Nama | kembali ke      |         |       |
|    | inputan   | Karyawan: kosong,   | form input data |         |       |
|    | lalu klik | Jabatan: kosong,    | pegawai         |         |       |
|    | simpan    | Nip : kosong.       |                 |         |       |
| 2. | Mengisi   | username: xxxxxx,   | Aplikasi akan   | Sesuai  | Valid |
|    | salah     | password: kosong,   | menolak dan     | harapan |       |
|    | satu      | level: kosong, Nama | kembali ke      |         |       |
|    | inputan   | Karyawan: kosong,   | form input data |         |       |
|    | lalu klik | Jabatan: kosong,    | pegawai         |         |       |
|    | simpan    | Nip : kosong.       |                 |         |       |
| 3  | Mengisi   | username: xxxxxx,   | Aplikasi akan   |         |       |
|    | salah     | password:xxxxx,     | menerima        |         |       |
|    | satu      | level: xxxxxx, Nama | akses dan       |         |       |
|    | inputan   | Karyawan: xxxxxx,   | Menampilkan     |         |       |
|    | lalu klik | Jabatan: xxxxxx,    | halaman         |         |       |
|    | simpan    | Nip : xxxxxxx.      | tampil data     |         |       |
|    |           |                     | pegawai         |         |       |

J. Pengujian Terhadap Form Tambah Data Jabatan

| Tabel III.15 | Hasil Penguiian | <b>Black Box</b> | Testing Input | Data Jabatan |
|--------------|-----------------|------------------|---------------|--------------|
|              |                 | 200000 2000      |               |              |

| No. | Skenario     | TestCase       | Hasil yang         | Hasil   | Kesim |
|-----|--------------|----------------|--------------------|---------|-------|
|     |              |                | diharapkan         | penguji | pulan |
|     |              |                |                    | an      |       |
| 1.  | Mengosongk   | Nama Jabatan : | Aplikasi akan      | Sesuai  | Valid |
|     | an semua     | kosong.        | menolak dan        | harapan |       |
|     | inputan lalu |                | kembali ke form    |         |       |
|     | klik simpan  |                | input data jabatan |         |       |
| 2.  | Mengisi      | Nama Jabatan : | Aplikasi akan      | Sesuai  | Valid |
|     | semua        | XXXXXXXX       | menerima akses     | harapan |       |
|     | inputan lalu |                | dan Menampilkan    |         |       |
|     | klik simpan  |                | halaman tampil     |         |       |
|     |              |                | data jabatan       |         |       |

K. Pengujian Terhadap Form Edit Data Jabatan

### Tabel III.16 Hasil Pengujian *Black Box Testing* Edit Data Jabatan

| No. | Skenario  | TestCase       | Hasil     | yang    | Hasil     | Kesim |
|-----|-----------|----------------|-----------|---------|-----------|-------|
|     |           |                | diharapka | ın      | pengujian | pulan |
|     |           |                |           |         |           |       |
| 1.  | Mengoso   | Nama Jabatan : | Aplikasi  | akan    | Sesuai    | Valid |
|     | ngkan     | Kosong.        | menolak   | dan     | harapan   |       |
|     | semua     |                | kembali   | ke      |           |       |
|     | inputan   |                | form inpu | ıt data |           |       |
|     | lalu klik |                | pegawai   |         |           |       |
|     | simpan    |                |           |         |           |       |
| 2   | Mengisi   | Nama jabatan : | Aplikasi  | akan    | Sesuai    | Valid |
|     | semua     | XXXXXXXXXX     | menerima  | a       | harapan   |       |
|     | inputan   |                | akses     | dan     |           |       |
|     | lalu klik |                | Menampi   | lkan    |           |       |
|     | simpan    |                | halaman   |         |           |       |
|     |           |                | tampil    | data    |           |       |
|     |           |                | pegawai   |         |           |       |

L. Pengujian Terhadap Form Edit Laporan Surat Keluar

| Tabal III 17   | Uggil Dongu  | iion Dlack | Don Testing | Lanaman Suma | Koluon    |
|----------------|--------------|------------|-------------|--------------|-----------|
| 1 abei 111.1 / | masin i engu | Jian Diuch | DUN TESHING | Laporan Sura | i ixciuai |

| No. | Skenario      | TestCase        | Hasil yang    | Hasil     | Kesim |
|-----|---------------|-----------------|---------------|-----------|-------|
|     |               |                 | diharapkan    | pengujian | pulan |
| 1.  | Pilih bulan   | Bulan : belum   | Aplikasi akan | Sesuai    | Valid |
|     | dan tahun     | dipilih tahun:  | menolak dan   | harapan   |       |
|     | tidak dipilih | belum dipilih   | tetap pada    |           |       |
|     |               |                 | tampilan form |           |       |
|     |               |                 | laporan surat |           |       |
|     |               |                 | keluar        |           |       |
| 2.  | Pilih bulan   | Bulan : dipilih | Aplikasi akan | Sesuai    | Valid |
|     | dan tahun     | tahun: belum    | menolak dan   | harapan   |       |
|     | tidak dipilih | dipilih         | tampilan akan |           |       |
|     |               |                 | tetap pada    |           |       |
|     |               |                 | form laporan  |           |       |
|     |               |                 | surat keluar  |           |       |
| 3   | Pilih bulan   | Bulan : dipilih | Aplikasi akan | Sesuai    | Valid |
|     | dan tahun     | tahun: dipilih  | menerima      | harapan   |       |
|     | tidak dipilih |                 | akses dan     |           |       |
|     |               |                 | Menampilkan   |           |       |
|     |               |                 | halaman cetak |           |       |

|  | loparan surat<br>keluar |  |  |
|--|-------------------------|--|--|
|--|-------------------------|--|--|

M.Pengujian Terhadap Form Edit Laporan Surat Masuk

# Tabel III.18 Hasil Pengujian Black Box Testing Laporan Surat Masuk

| No. | Skenario      | TestCase        | Hasil yang    | Hasil Kesimp   |
|-----|---------------|-----------------|---------------|----------------|
|     |               |                 | diharapkan    | pengujian ulan |
|     |               |                 |               |                |
| 1.  | Pilih bulan   | Bulan : belum   | Aplikasi akan | Sesuai Valid   |
|     | dan tahun     | dipilih tahun:  | menolak dan   | harapan        |
|     | tidak dipilih | belum dipilih   | tetap pada    |                |
|     |               |                 | tampilan form |                |
|     |               |                 | laporan surat |                |
|     |               |                 | masuk         |                |
| 2.  | Pilih bulan   | Bulan : dipilih | Aplikasi akan | Sesuai Valid   |
|     | dan tahun     | tahun: belum    | menolak dan   | harapan        |
|     | tidak dipilih | dipilih         | tampilan akan |                |
|     |               |                 | tetap pada    |                |
|     |               |                 | form laporan  |                |
|     |               |                 | surat masuk   |                |
| 3   | Pilih bulan   | Bulan : dipilih | Aplikasi akan | Sesuai Valid   |
|     | dan tahun     | tahun: dipilih  | menerima      | harapan        |
|     | tidak dipilih |                 | akses dan     |                |
|     |               |                 | Menampilkan   |                |
|     |               |                 | halaman cetak |                |
|     |               |                 | loparan surat |                |
|     |               |                 | masuk         |                |